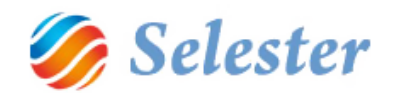

# SELEXPED SZÁMLÁZÁS FELHASZNÁLÓI ÚTMUTATÓ

| KÉSZÍTETTE:        | SALGÓ PÉTER          |  |
|--------------------|----------------------|--|
| DÁTUM:             | 2014. SZEPTEMBER 29. |  |
| PROGRAM VERZIÓ:    | SELEXPED 2014        |  |
| DOKUMENTUM VERZIÓ: | SELEXPED 2014        |  |

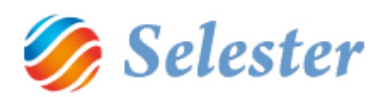

# TARTALOM

| A kiszámlázni kívánt pozíció (fuvarfeladat) | 3  |
|---------------------------------------------|----|
| A pozíció várható (tervezett) eredménye     | 3  |
| Számla adatok ellenőrzése                   | 6  |
| Számla fejadatok ellenőrzése                | 7  |
| Számla tételsorok ellenőrzése1              | .0 |
| Számla előnézete 1                          | .1 |
| Számla nyomtatása 1                         | .3 |
| Egy kimenő számlához jóváírás készítése1    | .7 |
| További kimenő számlatípusok 2              | 21 |
| Számlák keresése                            | 23 |
| Bejövő számla rögzítése 2                   | 27 |
| További műveletek bejövő számlákkal 3       | 3  |
| Egyéb műveletek                             | 3  |
| Számlák készítése a számlázásból indulva 3  | 3  |
| Adatkapcsolat a könyvelő-programokkal3      | 57 |

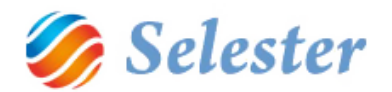

# A KISZÁMLÁZNI KÍVÁNT POZÍCIÓ (FUVARFELADAT)

Ebben az egyszerű példában egy belföldi fuvarfeladatot teljesítettünk és most ki fogjuk állítani a számlát a megbízójának, illetve a Számlázásban rögzíteni fogjuk az alvállalkozótól beérkezett számlát. Előtte viszont tekintsük át magát a pozíciót (fuvarfeladatot):

| Pozíciófelvéte | 1                           |                                            |               |                          |                               |              | _         |        |              |             |             | X          |
|----------------|-----------------------------|--------------------------------------------|---------------|--------------------------|-------------------------------|--------------|-----------|--------|--------------|-------------|-------------|------------|
|                |                             | Alvállalkozó:                              | DEMO TR       | ANS KFT.                 |                               |              |           |        |              | [ه] ۲       | <u>ار ا</u> | ?          |
| Pozíciószám:   | RI00004/2014                | Teherautó:                                 | ABC 123 /     | 13,6-os DAF              |                               |              |           |        | Pozíció felv | evője: DE   | 0 02 12:10  |            |
| Ajánlatszám:   |                             |                                            |               |                          |                               |              |           |        | Feivetei da  |             |             |            |
| Statusz.       | LEZARI                      | Altétel Alvállaiko                         | zój ajáplatok | Fel-/Jerakók sorrendie   | Fredmény Csato                | lt dokumenti | mok       |        |              | _           | _           |            |
|                | MO TRANS KFT.               |                                            | 201 ajamatok  | T of Alerakolt demontaje | Licenteriy Courte             | Me           | gbízó     |        |              |             |             |            |
|                | 1 DEMO KÜTYÜGYÁRTÓ KFT. Kör | <sup>5:</sup> Megbízó:                     | DEMO K        | ÜTYÜGYÁRTÓ KFT           | . Megrendeléss                | zám: Dem     | o Megrend | elés 1 |              |             |             |            |
|                |                             | Faluala á ba ba                            |               |                          |                               | Felra        | akóhely   |        |              |             |             |            |
|                |                             | Feirakoneiy:                               | DEMO FI       | ELRAKOHELY KFT. S        | 5622 Köröstarcsa              | 2014.09      | .04-      |        |              |             |             |            |
|                |                             | Felrakó VÁM:                               |               |                          |                               |              |           |        |              |             |             |            |
|                |                             |                                            |               |                          |                               | Lera         | nkóhely   |        |              |             |             |            |
|                |                             | Lerakóhely:                                | DEMO LE       | ERAKÓHELY BT. 603        | 50 Lajosmizse <mark>20</mark> | 014.09.04    | F         |        |              |             |             |            |
|                |                             | Lerakó VÁM:                                |               |                          |                               |              |           |        |              |             |             |            |
|                |                             |                                            |               |                          |                               | 1            | Áru       |        |              |             |             |            |
|                |                             | Aru azor                                   | losító szám   | Áru megnevezés           |                               | Darab        | ME        | Súly   | CBM          | Szélesség   | Hosszúság   | Magass     |
|                |                             | *                                          |               | Demo áru                 |                               | 12           | paletta   |        |              |             |             |            |
|                |                             | *                                          |               |                          |                               |              |           |        |              |             |             |            |
|                |                             | •                                          |               |                          |                               |              |           |        |              |             |             | •          |
|                |                             | Áru kezelésére<br>vonatkozó<br>utasítások: | 2             |                          |                               |              |           |        |              |             |             |            |
| •              | 4                           | ADR:                                       |               |                          |                               |              |           |        |              |             |             | Ð          |
|                | +                           | )                                          |               |                          |                               |              |           | H      | 4 8          | , összesen: | 10 🕨 🕨      | <b>⊕ ×</b> |

A pozíció (küldemény) felvétel első, Altétel nevű fülén állva látható, hogy az Alvállalkozó a Demo Trans Kft., áruja pedig a teherautón csupán egyetlen megbízónak volt, ez pedig a Demo Kütyügyártó Kft.

Most, még a számlázás előtt lépjünk át az Eredmény fülre, ahol egy gyors áttekintést láthatunk a pozíció várható végeredményéről.

**FIGYELEM!** A további leírás feltételezi, hogy Ön már tudja, hogy a SelExped-Szoftverrendszerrel miként kell egy pozíciót (fuvarfeladatot) rögzíteni. Ha ezt még nem tudja, akkor nézze meg az erről szóló <u>videó</u>t és csak utána folytassa ennek a leírásnak az elolvasását!

## A POZÍCIÓ VÁRHATÓ (TERVEZETT) EREDMÉNYE

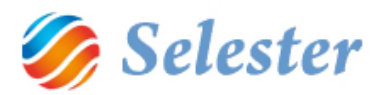

Már a pozíció (korábbi) rögzítésekor megadása került, hogy az alvállalkozónk várhatóan milyen összegről fog számlát küldeni, illetve hogy a mi számlánk a megbízónk felé mekkora összegről szól majd (ld. Kalk. HUF oszlop):

| Pozíciófelvétel |              |                   | CONTRACTOR OF THE OWNER.                     |                             |           |                  |                 |                  |
|-----------------|--------------|-------------------|----------------------------------------------|-----------------------------|-----------|------------------|-----------------|------------------|
|                 |              | Alvállalkoz       | zó: DEMO TRANS KFT.                          |                             |           |                  | ২ 🖉             | 之?               |
| Pozíciószám:    | RI00004/2014 | Teherautó         | ó: ABC 123 / 13,6-os DAF                     |                             |           | Pozíció fel      | vevõje: DE      |                  |
| Ajánlatszám:    |              |                   |                                              |                             |           | Felvétel d       | átuma: 2014.09. | 02 12:19         |
| Státusz:        | LEZÁRT -     |                   |                                              |                             |           |                  |                 |                  |
| DEN             | O TRANS KFT. | Altétel Alv       | vállalkozói ajánlatok Fel-/lerakók sorrendje | Eredmény Csatolt dokumentum | nok       |                  |                 |                  |
|                 |              |                   |                                              | 0552E51                     | IIES      |                  |                 | Ŭ                |
|                 |              | ″ <b>` ` `</b> +/ | /- Alpoz. Partner                            | Tétel                       | Kalk. EUR | Számlázott (EUR) | Kalk. HUF       | Számlázott (HUF) |
|                 |              | -                 | DEMO TRANS KFT.                              | Belf. fuv. dij              | -317,97   | 0,00             | -100 000,00     | 0,00             |
|                 |              | +                 |                                              | . Beil. IUV. dj             | . 381,56  | 0,00             | 120 000,00      | 0,00             |
|                 |              |                   |                                              |                             |           |                  |                 |                  |
|                 |              |                   |                                              |                             |           |                  |                 |                  |
|                 |              |                   |                                              |                             |           |                  |                 |                  |
|                 |              |                   |                                              |                             |           |                  |                 |                  |
|                 |              |                   |                                              |                             |           |                  |                 |                  |
|                 |              |                   |                                              |                             |           |                  |                 |                  |
|                 |              |                   |                                              |                             |           |                  |                 |                  |
|                 |              |                   |                                              |                             |           |                  |                 |                  |
|                 |              |                   |                                              |                             |           |                  |                 |                  |
|                 |              |                   |                                              |                             |           |                  |                 |                  |
|                 |              |                   |                                              |                             |           |                  |                 |                  |
|                 |              |                   |                                              |                             |           |                  |                 |                  |
|                 |              |                   |                                              |                             |           |                  |                 |                  |
|                 |              |                   |                                              |                             |           |                  |                 |                  |
|                 |              |                   |                                              | Bala                        | ince      |                  |                 |                  |
|                 |              |                   | Számla info                                  |                             | Összes    | ítés [EUR]       | Összes          | ítés [HUF]       |
|                 |              |                   |                                              |                             | Kalkulált | Számlázott       | Kalkulált       | Számlázott       |
|                 |              |                   |                                              | Bevétel                     | 381,5     | 6 0,00           | 120 000,0       | 0,00             |
|                 |              |                   |                                              | Kiadás                      | -317,9    | 7 0,00           | -100 000,0      | 0,00             |
| •               | 4 m          |                   |                                              | Eredmény                    | 63,5      | 9 0,00           | 20 000,0        | 0,00             |
|                 |              |                   |                                              |                             |           |                  |                 |                  |
|                 | -            |                   |                                              |                             |           | 4   8            | , összesen: 10  |                  |

FIGYELEM! Amennyiben az alsó (Balance) ablakot nem látja, akkor nyomja meg egyszer a dupla lefelé mutató nyilat:

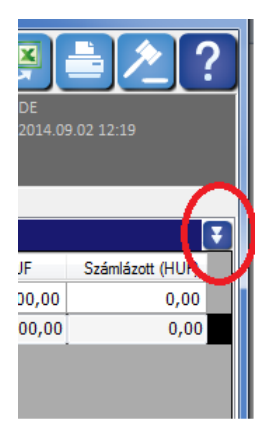

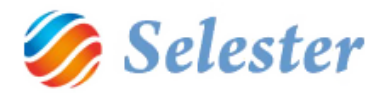

#### Az Eredmény fül mezőinek a jelentése:

- +/- : azt mutatja, hogy bevétel vagy kiadás lesz-e. Ez olyan adat, amit már a küldemény rögzítésekor az adott szereplőnél meg kellett, hogy adjon. Ide a program a kiválasztott értéket átveszi.
- Alpoz. (alpozíció): megmutatja, hogy az adott tételsor a pozíció mely szereplőjéhez kapcsolódik. A DEMO TRANS KFT. esetében ez a mező üres (ld. a fenti ábrát), mert őt maga a főpozíciószám azonosítja (RI00004/2014). A DEMO KÜTYÜGYÁRTÓ Kft. esetében viszont 1 (ld. a fenti ábrát), mert őt a RI00004/2014/1 pozíciószám azonosítja (mert lehetnének további megbízók is, akiknél ez /2, /3 stb. lehetne). Ezek is olyan adatok, amiket már a küldemény rögzítésekor az adott szereplőnél meg kellett, hogy adjon. Ide a program az adatok átveszi.
- **Partner, tétel és Kalk. HUF**: Ezek is olyan adatok, amiket már a küldemény rögzítésekor az adott szereplőnél meg kellett, hogy adjon. Ide a program az adatok átveszi.
- Kalk. EUR: A program a Kalk. HUF értékből számítja ki az "Árfolyam dátuma" (Küldeményfelvétel/Megbízó/Számlázandó tételek) mezőben megadott dátumhoz tartozó napi árfolyam alapján. Ha pedig a küldemény rögzítésekor a kalkulált bevételt/kiadást euróban adta meg, akkor a program ide azt veszi át és forintra számítja át ugyanúgy.
- **FIGYELEM!** A program az aktuális napi árfolyamokat (MNB középárfolyamok) az MNB oldaláról a SelExped-Szoftverrendszer elindításakor beolvassa és frissíti az adatbázisában, majd azokkal számol. Erről egy felugró ablakban a program indításkor tájékoztat is (friss árfolyamok az MNB oldalán minden nap 13:10 perckor vannak. Előtte a program az előző napi árfolyamokat tekinti frissnek.)
- **FIGYELEM!** A program minden forintban megadott értéket átszámít euróra, illetve fordítva, mert mind euróban, mind forintban nyilvántart minden értéket. Ezzel lehetővé válik, hogy akár forintban, akár euróban át tudja adni az adatokat a könyvelőprogramoknak, attól függően, hogy a cég könyvelése miben történik.
- FIGYELEM! A program itt, az Eredmény fülön még csak nettó értékeket mutat és azokkal számol.
- **FIGYELEM!** Az Eredmény fülön az összes adat vagy a küldeményfelvétel során került megadásra, vagy azokból került kiszámításra. Változtatni itt egyik adaton sem tud. Így ha például a kalkulált bevételt túl alacsonynak találja és módosítani kívánja, akkor ahhoz vissza kell mennie a Megbízó ablakának Számlázandó tételek fülére. (A következő fejezetben látja majd, hogyan, mert ugyanott lehet az adott tételt kiszámlázni is.)
- Számlázott EUR és Számlázott HUF: ezeknek az értéke most még nulla (lásd a fenti ábrát), tekintettel arra, hogy a két tételünk még nem került kiszámlázásra (azaz mi még nem állítottuk ki a számlát a megbízónknak és az alvállalkozónk sem küldte még a saját számláját nekünk).

Számla info: ez a mező még üres, mert nem készült még számla

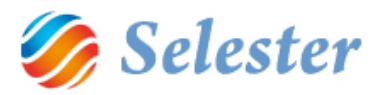

Összesítés EUR és Összesítés HUF: a fenti tételsorok (lásd a fenti ábrát) összesítése. Rögtön látható belőle, hogy a pozíciónk várhatóan milyen eredménnyel zár majd.

**TIPP!** Az Eredmény fül – ahogy a fentiekből látható – kiválóan alkalmas arra, hogy egy pozíciót pénzügyi oldalról áttekintsünk. Érdemes <u>rákeresni</u> egy-egy pozícióra, ha ilyen jellegű áttekintést szeretnénk kapni róla.

## SZÁMLA ADATOK ELLENŐRZÉSE

A következő lépés most már az, hogy a megbízónknak – jelen esetben ez a DEMO KÜTYÜGYÁRTÓ KFT. – a számlát kiállítsuk. Ehhez a Pozíciófelvételben az Eredmény fülről vissza kell menni az Altétel fülre, majd pedig az ő árujára kell kattintani (ha nem azon álltunk. Az alábbi példában az alvállalkozó (teherautóján) állunk, mert annak a háttere szürke):

| Pozíciófelvétel              | 2.8.8 34                                              |                                                                                            |                                                            |
|------------------------------|-------------------------------------------------------|--------------------------------------------------------------------------------------------|------------------------------------------------------------|
|                              |                                                       | Alvállalkozó: DEMO TRANS KFT.                                                              | ▼ <b>♀</b> ≜∕?`                                            |
| Pozíciószám:<br>Ajánlatszám: | RI00004/2014                                          | Teherautó: ABC 123 / 13,6-os DAF                                                           | Pozició felvevője: DE<br>Felvétel dátuma: 2014.09.02 12:19 |
| Statusz:                     | LEZÁRT<br>D TRANS KFT.<br>1 DEMO KÜTYÜGYÁRTÓ KFT. Kör | [Altétel]] Alvállalkozói ajánlatok   Fel-/lerakók somendje   Eredmény   Caatolt dokumentur | nok.                                                       |

| Pozíciófelvétel |                                   |                      |                                                                |                                   |
|-----------------|-----------------------------------|----------------------|----------------------------------------------------------------|-----------------------------------|
|                 |                                   | Alvállalkozó:        | DEMO TRANS KFT.                                                | ▼<₽≞∕?                            |
| Pozíciószám:    | RI00004/2014 🛛 🛃                  | Teherautó:           | ABC 123 / 13,6-os DAF                                          | Pozíció felvevője: DE             |
| Ajánlatszám:    |                                   |                      |                                                                | Felvétel dátuma: 2014.09.02 12:19 |
| Státusz:        | LEZÁRT 🗸                          |                      |                                                                |                                   |
| DEMO            | TRANS KET                         | Altétel Alvállalkozó | ajánlatok Fel-/lerakók sorrendje Eredmény Csatolt dokumentumok |                                   |
|                 |                                   |                      | Megbízó                                                        |                                   |
|                 | 1 DEMO KÜTYÜGYÁRTÓ KFT. Köröstard | Megbízó:             | DEMO KÜTYÜGYÁRTÓ KFT. Megrendelésszám: Demo Megrendelés 1      |                                   |
|                 |                                   |                      |                                                                |                                   |
|                 |                                   |                      | Felrakóhely                                                    |                                   |
|                 |                                   | Felrakóhely:         | DEMO FELRAKÓHELY KFT. 5622 Köröstarcsa 2014.09.04-             |                                   |

Ha rákattintottunk a DEMO KÜTYÜGYÁRTÓ árujára, akkor megjelennek a hozzá tartozó mezők:

Most kattintsunk a Megbízó mezőbe duplán. Ennek hatására kinyílik a Megbízó ablaka. Ott pedig álljunk a második, Számlázandó tételek fülre:

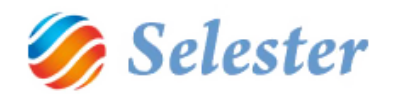

|   |          |         |                    |             |                    |    |                   |              | M        | egbízó       |            |     |   |            |         |                                     |            |
|---|----------|---------|--------------------|-------------|--------------------|----|-------------------|--------------|----------|--------------|------------|-----|---|------------|---------|-------------------------------------|------------|
| F | Vapada   | ok S    | zámlázandó tételek |             |                    |    |                   |              |          |              |            |     |   |            |         |                                     |            |
|   |          |         |                    |             |                    |    |                   |              | Inv      | oice         |            |     |   |            |         |                                     |            |
|   |          | +/-     | Partner            |             | Számlázási jogc ím |    | Megnevezés        |              | Db       | Egység       | Egységár   | Dev |   | Nettó      | ÁFA-kód | Számlázási állapot                  | Kap        |
|   |          | + •     |                    | GYÁRTÓ KFT. | Belf. fuv. díj     | -  | Belföldi fuvardıj |              | 1,00     | db           | 120 000,00 | HUF | • | 120 000,00 | 27      | <ul> <li>Nincs számlázva</li> </ul> | -          |
|   | *        |         |                    |             |                    |    |                   |              |          |              |            |     |   |            |         |                                     |            |
|   |          |         |                    |             |                    |    |                   |              |          |              |            |     |   |            |         |                                     |            |
|   |          |         |                    |             |                    |    |                   |              |          |              |            |     |   |            |         |                                     |            |
|   |          |         |                    |             |                    |    |                   |              |          |              |            |     |   |            |         |                                     |            |
|   |          |         |                    |             |                    |    |                   |              |          |              |            |     |   |            |         |                                     |            |
|   |          |         |                    |             |                    |    |                   |              |          |              |            |     |   |            |         |                                     |            |
|   |          |         |                    |             |                    |    |                   |              |          |              |            |     |   |            |         |                                     |            |
|   |          |         |                    |             |                    |    |                   |              |          |              |            |     |   |            |         |                                     |            |
|   | •        |         |                    |             |                    |    |                   |              |          |              |            |     |   |            |         |                                     |            |
| Ā | rfolyar  | n dátu  | ıma: 20            | 14.09.01    |                    | Me | gjegyzések:       | Kérem, ponto | san fize | ssenek!      |            |     |   |            |         |                                     |            |
|   | Teljesít | és dáti | uma: 20            | 14.09.04    |                    |    |                   |              |          |              |            |     |   |            |         |                                     |            |
|   |          |         |                    |             |                    | _  |                   |              |          |              |            |     |   |            |         |                                     |            |
|   |          |         |                    |             |                    |    |                   |              | - T      | T            |            |     |   |            |         |                                     |            |
|   | ?        |         |                    |             |                    |    |                   |              |          | $\mathbf{X}$ | \$1        |     |   |            |         | A címet mentsd el az                | ügyféltörz |
|   |          |         |                    |             |                    | _  |                   |              |          |              |            |     |   |            |         |                                     |            |

Itt a küldeményfelvétel során megadott adataink szerepelnek. Ezekből fogjuk most a számlát elkészíteni.

**FIGYELEM!** Számlázás előtt ellenőrizze az adatokat, de abban az esetben, ha nem annyit fog a Megbízónak kiszámlázni, mint amennyivel előzetesen kalkulált, akkor itt ne írja át az összeget, hanem majd csak a következő, számlázás ablakban. Így lesz ugyanis lehetősége majd arra, hogy a számla kiállítását követően visszamenjen az Eredmény fülre és ott lássa az eltérést a kalkulált és a kiszámlázott bevétele között.

**FIGYELEM!** A következő mezőkben duplán kattintva – az úgynevezett lefúrással – elérheti a mezőhöz tartozó törzsadatokat: Partner, Számlázási jogcím, Deviza és Áfa-kód. A törzsadatok mindig egy-egy új ablakban nyílnak meg, ahol – amennyiben a számlázáshoz szükséges – módosíthat rajtuk. Amikor ezeket az ablakokat bezárja, az új tartalmukkal a rendszer frissíti az aktuális tételsort.

Az ablak alján, középen található gombok közül a "két ember" az ügyféltörzset nyitja meg (csakúgy, mintha a Partner mezőben duplán kattintana), a "két szerszám" pedig számlázási jogcímeket (tarifákat).

A számla elkészítéséhez kattintson a 🔊 gombra.

## SZÁMLA FEJADATOK ELLENŐRZÉSE

A megnyíló számlázás modul ugyancsak több fülből áll és a Pozíciófelvételben megadott adatok alapján a számla elkészítéséhez az összes adatot tartalmazza:

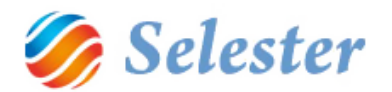

| 😝 SZÁMLÁZÁS                                |                                                                                                    | - 00                            |                |                      |            |       |             |                                |                  | - 0 - X             |
|--------------------------------------------|----------------------------------------------------------------------------------------------------|---------------------------------|----------------|----------------------|------------|-------|-------------|--------------------------------|------------------|---------------------|
|                                            |                                                                                                    | +                               |                |                      |            |       |             | TQ                             |                  | ?                   |
|                                            |                                                                                                    |                                 |                | and feladat          | 6          |       |             |                                |                  | . · ·               |
| Tibus:                                     | Kimenő számla                                                                                                    | Partner name!                   | DEMO KÜTYDSYAR | TORSE                | Devenent   | HUF - |             | HUP                            | (808)            | (NUF)               |
| Számla szám:                               | ω                                                                                                    |                                 |                |                      |            |       | Nettó<br>27 | 120 000,                       | 381,54<br>103,02 | 120 000,<br>32 400, |
| Számia fajta:                              | Eset                                                                                                    |                                 |                |                      |            |       | Bruttó      | 152 400,                       | 484,56           | 152 400,            |
| Fortés módja:                              | Atutalis                                                                                                    | <ul> <li>Bankszámia:</li> </ul> | HUF Bankszama  | -                    | 2014 00 04 |       |             |                                |                  |                     |
| Kitty stole 1                              | 2014.09.05                                                                                                    | Learac                          | 2014/09/05     | Tejescex             | 2014/09/04 |       |             |                                |                  |                     |
| Toylet                                     | padatok Számia bitelsorok Cast                                                                                                | ot doko - stanovik   Sala       | Natiotériet    |                      |            |       |             |                                |                  |                     |
|                                            | 194 - 194 - 194 -                                                                                                    |                                 |                | További számla fejad | atok       |       | -0.0-0.000  |                                |                  |                     |
| Számia nyelve:<br>AFA dátum:<br>Megegyzős: | H 2510 Dorog Kossuth Laj<br>Adószám:<br>Közösségi adószám:<br>Számlaszám:<br>IBAN:<br>Főkönyvi számla: 313<br>8<br>2014.09.04 | 1.<br>os utca 3-5.              | )              |                      | 0          |       |             | 13101874<br>1987 11<br>1987 11 | 20 1 B           | aller .             |
| dokumentumok<br>szöveges<br>felsorolása:   | , distances n: 1 👂 Pi 📢                                                                                                    | ×                               |                |                      |            |       | EUS.        |                                |                  | NB S                |

#### A számla fejadatai

Típus: a mostani példában Kimenő számla. A program automatikusan erre állította be.

**FIGYELEM!** Természetesen a következő kimenő számlák is előállíthatók: Kimenő jóváírás, Kimenő stornó jóváírás és Kimenő helyesbítő számla, de ezek már nem a "Pozíciófelvételből indulva" (mint amilyen a jelen példa) állíthatók elő, hanem közvetlenül a Számlázásból. Hamarosan látni fogja majd, hogy miként, mert a most készülő számlához később egy jóváírást is fogunk készíteni.

**FIGYELEM!** Természetesen minden számlát – így egy kimenő számlát is – elkészíthet úgy, hogy "nem a Pozíciófelvételből" indul, hanem a Vezérlőpultból a Számlázást nyitja meg és a gombra kattint (a részleteket lásd a 33. oldalon). Ez a módszer akkor javasolt, ha nem az rögzíti a pozíciókat, aki számlázza azokat (jellemzően a pénzügyes). Ha viszont az egész folyamatot egy személy (a diszponens) viszi végig, akkor a most ismertetésre kerülő módszer javasolt.

#### Partner neve: a pozícióból átvett adat

**FIGYELEM!** A Partner neve és Számla partner részletes adatai (lásd a fenti ábrán) mezők összetartoznak. Az utóbbiban azok az adatok jelennek meg, amelyek a Partnerhez az Ügyféltörzsben korábban megadásra kerültek. A mostani példában (lásd az ábrát) látható, hogy eddig a DEMO KÜTYÜGYÁRTÓ KFT.-nek az adószáma még nem került megadásra. Ezt most kell tehát megtenni, mégpedig úgy, hogy a Partner neve mezőben duplán kattintunk, majd a kinyíló Ügyféltörzs adószám mezőjébe beírjuk. Ezután az Ügyféltörzset be kell zárni, az adószám pedig megjelenik a Számla

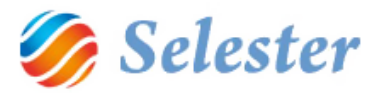

partner részletes adatai között és majd a számlán is. Az Ügyféltörzs működéséről további tudnivalókat <u>itt</u>talál.

**Számlaszám**: az értéke mindaddig "ÚJ", amíg a számla nem kerül kinyomtatásra. Utána a program kiadja a soron következő számlaszámot. Nyomtatás után a számla természetesen már nem módosítható.

**Devizanem**: a számla devizaneme. Ha olyan devizanemet választ, amilyen devizájú bankszámlát a Bankszámla törzsadatokban korábban megadott, akkor a program azt a bankszámlaszámot fogja felajánlani a számlához. Ha az adott devizanemhez még nem tartozik bankszámla, akkor az alapértelmezett bankszámla jelenik meg.

Számla fajta: lehet eseti vagy időszakos. A program automatikusan az esetit ajánlja fel.

Fizetés módja: lehet készpénz, átutalás, csekk vagy utánvét. A program automatikusan az átutalást ajánlja fel.

**Bankszámla:** a Bankszámla törzsadatokban megadottak közül lehet választani, illetve ajánl közülük a program a deviza mező értékének megfelelően. Dupla kattintással ebből a mezőből megnyithatja a Bankszámla törzsadatokat és – megfelelő jogosultság esetén – szerkesztheti azokat, vehet fel újat.

Számla kelte: a program a mai napot ajánlja fel, de felülírható

Lejárat: a program a számla keltéhez annyi napot ad hozzá, amennyi a kimenő számlákhoz a program megfelelő paraméterében alapértelmezésnek beállításra került (ezt a beállítást a rendszer bevezetésekor a Selester Kft. végzi el az ügyfél által megadottak szerint). Ha viszont az adott ügyfélhez (akinek a számla most éppen készül) az ügyféltörzsben (valamely felhasználó által, korábban), az alapértelmezettől eltérő fizetési határidő került megadásra, akkor a program automatikusan azt adja hozzá a számla keltéhez (és nem az alapértelmezett értéket).

Teljesítés: a program a Pozíciófelvételben megadott napot ajánlja fel, de felülírható

**Közv. szolg.:** ha a mező be van pipálva, akkor a számlán meg fog jelenni, hogy "A számla közvetített szolgáltatást tartalmaz."

**Számla partner részletes adatai:** a Partner nevéhez kapcsolódó mező, a partnerhez az Ügyféltörzsben megadott adatok jelennek itt meg.

**Számla nyelve:** ha a mező értéke H, akkor magyar nyelvű lesz, ha átírja D-re, akkor német, ha pedig GB-re, akkor angol.

**FIGYELEM!** A számlázással kapcsolatos fenti adatok az Ügyéltörzs Számlázás/Könyvelés füle alatt előre minden partnerhez megadhatók (nem kötelező előre megadni). Ha megadásra kerültek, akkor ezeket a mezőket az adott partner esetében a program azoknak megfelelően tölti ki.

ÁFA dátum: adja meg!

Megjegyzés: szabadon kitölthető szöveges mező, melynek tartalma a számlán meg fog jelenni.

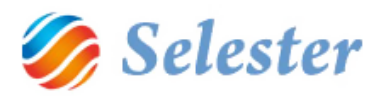

**Kapcsolódó dokumentumok szöveges felsorolása:** szabadon kitölthető szöveges mező, melynek tartalma a számlán meg fog jelenni. A számla alján fog szerepelni, például így: "Mellékletek: 1 CMR".

**FIGYELEM!** A programban beépített dokumentum menedzsment van, melyet a Számlázásban a Csatolt dokumentumok fül alatt érhet el. Így ha a Kapcsolódó dokumentumok szöveges felsorolása mezőbe beírja, hogy például 1 CMR melléklete lesz a számlának, akkor azt a Csatolt dokumentumokba rögtön "húzza is be". A dokumentum menedzsmentről további információkat a 32. oldalon talál.

#### SZÁMLA TÉTELSOROK ELLENŐRZÉSE

A Számlázás modul második füle a Számla tételsorokat tartalmazza. Mivel a számlázási folyamatot most a Pozíciófelvételből – és annak is a megbízó számlázandó (kalkulált) tételeiből – indítottuk, a program ide az ott megadott adatokat átvette:

| 🖳 SZÁMLÁZÁS                                |                                   |                |                      |            |         |            |            |            | _ <b>O</b> _X |
|--------------------------------------------|-----------------------------------|----------------|----------------------|------------|---------|------------|------------|------------|---------------|
| Számla típusa: Kimenő számla               | +                                 |                |                      |            |         |            |            | 2.4        | ?             |
|                                            |                                   |                | Bizonylat fejadatai  |            |         |            |            |            |               |
| Típus: Kimenő számla                       | <ul> <li>Partner name:</li> </ul> | DEMO KÜTYÜGY   | ÁRTÓ KFT.            | Devizanem: | HUF 👻   | Namé       | HUF        | (EUR)      | (HUF)         |
| Számla szám: UJ                            |                                   |                |                      |            |         | 27         | 32 400     | - 581,5    | 2 32 400      |
| Számla fajta: Eseti                        | •                                 |                |                      |            |         | Bruttó     | 152 400,-  | - 484,5    | 6 152 400,    |
| Fizetés módja: Átutalás                    | <ul> <li>Bankszámla:</li> </ul>   | HUF Bankszámla |                      |            | •       |            |            |            |               |
| Számla kelte: 2014.09.05                   | Lejárat:                          | 2014.09.05     | Teljesítés:          | 2014.09.04 |         |            |            |            |               |
| Közv.szolg.:                               |                                   |                |                      |            |         |            |            |            |               |
| További számla fejadatok Számla tételsorok | Csatolt dokumentumok Szám         | latörténet     |                      |            |         |            |            |            |               |
|                                            | <u> </u>                          |                | Bizonylat tételsorai |            |         |            |            |            | <b>I</b>      |
| Forrás Hivatkozá                           | s Azonosító                       | Jogcím         | Megnevezés           |            | Darab   | Egység     | Egységá    | Dev.       | Nettó dev. ÁF |
| ROAD - Megb - RI00004/2                    | 2014/1 Demo Megrende              | Belf. fuv. díj | Belföldi fuvardıj    |            | 1,00    | db         | 120 00     | 0,00 HUF 👻 | 120 000,00 27 |
| *                                          |                                   |                |                      |            |         |            |            |            |               |
|                                            |                                   |                |                      |            |         |            |            |            |               |
|                                            |                                   |                |                      |            |         |            |            |            |               |
|                                            |                                   |                |                      |            |         |            |            |            |               |
|                                            |                                   |                |                      |            |         |            |            |            |               |
|                                            |                                   |                |                      |            |         |            |            |            |               |
|                                            |                                   |                |                      |            |         |            |            |            |               |
|                                            |                                   |                |                      |            |         |            |            |            |               |
|                                            |                                   |                |                      |            |         |            |            |            |               |
|                                            |                                   |                |                      |            |         |            |            |            |               |
|                                            |                                   |                |                      |            |         |            |            |            |               |
|                                            |                                   |                |                      |            |         |            |            |            |               |
|                                            |                                   |                |                      |            |         |            |            |            |               |
| Tételhez kancsolt előkalkuláció:           | Belföldi fuvardi 120.000          | HIE            |                      | HUE        | / HUE   | 2014.0     | 9.01 1     | - 11       | 1 0000        |
|                                            | Kérem, nontosan fizessene         | d              |                      |            | / EUD:  | 2014.0     | 9.01 1.000 | -          | 3 1795        |
| Amortizációs időszak:                      | 2014                              | - 2            | 014                  |            | / נוובי | 2014.0     | 9.01 1     |            | 1 0000        |
|                                            | 2014                              | 32 400 00      | 014                  | • HOP      | Tétel F | avségár    | Nettó      | ÁFA .      | Bruttó        |
| AFA (HOF)                                  |                                   | 02 100,00      |                      |            | HUF     | 120 000,00 | 120 000,00 | 32 400,00  | 152 400,00    |
|                                            |                                   |                |                      |            | (EUR)   | 381,54     | 381,54     | 103,02     | 484,56        |
| Sorhoz tartozó főkönyvi bontás             |                                   |                |                      |            | (HUF)   | 120 000,00 | 120 000,00 | 32 400,00  | 152 400,00    |
|                                            |                                   |                |                      |            |         |            |            |            |               |
| : 🛯 🖣 1 , összesen: 8 🕨                    |                                   |                |                      |            |         |            |            |            |               |

**Forrás:** Road – Megb, ami azt jelenti, hogy egy közúti küldemény megbízójához felvett tételt tartalmaz ez a sor.

Hivatkozás: a program pontosan megmondja, hogy melyik pozíciószámra készül ez a tételsor

Azonosító: a Pozíciófelvételben a Megbízó alapadatainál megadott megrendelésszám

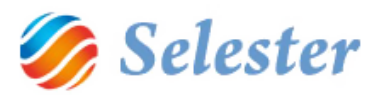

Jogcím, Megnevezés, Darab, Egység, Egységár, Deviza, Nettó deviza és ÁFA: a Pozíciófelvételben a Megbízó számlázandó tételeinél megadott adatok

FIGYELEM: Itt még – a számla kinyomtatása előtt – bármelyik adaton módosíthat, ha szükséges.

**Tételhez kapcsolt előkalkuláció:** a Pozíciófelvételben a Megbízó számlázandó tételeinél megadott érték. Ezt ajánlja fel a program az Egységár mezőben is (ld. fent) és amennyiben más összeget fog tudni kiszámlázni, mint ami az előkalkulációban szerepelt, akkor az Egységár mezőben lévő értéket írja át!

**Megjegyzés a tételsorhoz:** a Pozíciófelvételben a Megbízó számlázandó tételeinél a Megjegyzések mezőben megadott szöveg

Amortizációs időszak (tól, ig): ki kell választani, hogy a számla melyik pénzügyi periódusba kerüljön bele. Ha a tól vagy az ig mezőben duplán kattint, akkor kinyílik a Periódusok ablak, ahol láthatja, hogy milyen pénzügyi periódusok kerültek megadásra (azaz, hogy mikből lehet választani). Megfelelő jogosultság esetén magukat a periódusokat is szerkesztheti, illetve újakat vehet fel.

ÁFA HUF: az adott tételsor Áfa értéke

**HUF/HUF, HUF/EUR és HUF/HUF (vagy EUR/HUF) értékek:** az MNB aktuális középárfolyamai (melyeket a program indításkor automatikusan beolvas), illetve az abból számított értékek, melyek alapján a program a szükséges átváltásokat elvégzi.

**FIGYELEM!** A program itt azzal a napi árfolyammal számol, ami a Pozíciófelvételben a Megbízó számlázandó tételeinél az Árfolyam dátuma mezőben meg lett adva (a jelen példában ez 2014.09.01.) Minden dátum felülírható, ha szükséges. Ez esetben a program a módosított dátumnak megfelelő árfolyamot fogja használni.

**HUF, (EUR), (HUF) sorokat tartalmazó táblázat (számlázás fül jobb alsó sarkában):** az első sor HUF (vagy EUR) a tételsor számlán szereplő értékei, alatta (EUR) ennek az euró értéke (a könyveléshez) és alatta (HUF) ennek a forint értéke ugyancsak a könyveléshez.

**FIGYELEM!** A program mind forintban, mind euróban nyilvántart minden számla tételt, lehetővé téve a könyvelést mindkét devizában (pontosabban közülük a kívántban).

HUF, (EUR), (HUF) sorokat tartalmazó táblázat (számlázás fül jobb felső sarkában): a jobb <u>alsó</u> sarokban lévő táblázattal megegyezik, azzal a különbséggel, hogy nem a számla egyes tételsorait tartalmazza, hanem a tételsorok összesítését. (A számla fejadatok része, így mindig látszik.)

#### SZÁMLA ELŐNÉZETE

Ha a Számlázás ablak felső részében lévő 🔤 gombra kattint, akkor kinyomtatás előtt megnézheti a számla előnézetét. Ez egy új ablakban nyílik meg:

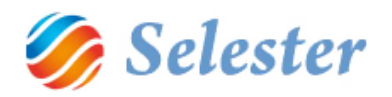

| 🖳 Form_Print                   | an land. A                                                                                          |                                        |                                                           |                               |                               |                            |      | _ 0 <u>_ x</u> _ |
|--------------------------------|----------------------------------------------------------------------------------------------------|----------------------------------------|-----------------------------------------------------------|-------------------------------|-------------------------------|----------------------------|------|------------------|
| 4 1 of 1 ▷    + ⊗ 🚱    🖨 🔲 🕮 💐 | Whole Page 🔹                                                                                        | Find   Next                            |                                                           |                               |                               |                            |      |                  |
|                                |                                                                                                    |                                        |                                                           | _                             | Olda I / Pag                  | e: 1/1                     |      |                  |
|                                |                                                                                                    |                                        |                                                           |                               |                               |                            |      |                  |
|                                |                                                                                                    |                                        |                                                           |                               |                               |                            |      |                  |
|                                |                                                                                                    |                                        |                                                           |                               |                               |                            |      |                  |
|                                |                                                                                                    |                                        |                                                           |                               |                               |                            |      |                  |
|                                |                                                                                                    |                                        |                                                           |                               | Szám                          | la előnézet                |      |                  |
|                                |                                                                                                    |                                        |                                                           |                               |                               | Eredeti példány            |      |                  |
|                                |                                                                                                    |                                        | A számla 3.pé                                             | ldányban k                    | észült / Num                  | ber of copies: 3           |      |                  |
|                                | Szállító (Név, Cím, Adószám, Közösségi adószám)<br>Suppler (Name, Address, Tax No, Community/Tax No | ,                                      | Vevő (Név, Cim, Adászám, k<br>Buyer (Name, Address, Tax)  | Gzösségi adó<br>No. Communi   | iszám)<br>tv Tax No)          |                            |      |                  |
|                                | DEMO SAJÁT CEG KIL                                                                                  | ,                                      | DEMO KÜTYÜGYÁRTŐ KFT                                      |                               |                               |                            |      |                  |
|                                | H - 1 106 Budapest                                                                                  |                                        | H - 2510 Dorog                                            |                               |                               |                            |      |                  |
|                                | Gjakorib utca 24.<br>Addiszam: 12345678-2-12 EUAddiszam: HU 1234                                    | 5678                                   | Kossuth Lajos utca 3-5.<br>Adószám 12345678-1-12          | FUAddszám                     |                               |                            |      |                  |
|                                |                                                                                                    |                                        |                                                           |                               |                               |                            |      |                  |
|                                |                                                                                                    |                                        |                                                           |                               |                               |                            |      |                  |
|                                | Fizetési mód: Teljestés időpontja:<br>Payment method: Fulfiliment date:                             | Számlakelte:<br>Involce date:          | Fizetési határidő:<br>Payment due:                        |                               | Számia sorszá<br>involce numb | ma:<br>er:                 |      |                  |
|                                | Atutalas 2014.09.04                                                                                 | 2014.09.05                             | 2014.09.05                                                |                               | UJ                            |                            |      |                  |
|                                | Megje grzés / Note: Ez egy nagvon fontos meg                                                        | )egrzes                                |                                                           | Pénzn<br>Curren               | em<br>cy:                     | HUF                        |      |                  |
|                                | A számia közveftett szolgáltatást tartalmaz /<br>Subcontracted services                             |                                        |                                                           |                               |                               |                            |      |                  |
|                                | Megnevezés Merny: Megys.                                                                            | Netto egység a<br>Not Price/Oh         | ár Nettóénték                                             | Afa kulos                     | AFA Érték                     | Bruttóérték<br>Gross value |      |                  |
|                                | Descipion all, a.o.in                                                                               | THE T HOP GIN                          |                                                           | 101 100                       |                               | Citos value                |      |                  |
|                                | Pozíciószám: R100004/2014 Körösta                                                                   | rosa - Lajosmizse                      |                                                           |                               | Felrakás:                     | 2014.09.04                 |      |                  |
|                                | Megr.szám: Demo Megrendelés 1                                                                       |                                        |                                                           |                               | Lerakás:<br>TGV:              | 2014.09.04<br>ARC 122      |      |                  |
|                                | ozanibil aluk. Demo aru 12 paletta                                                                  |                                        |                                                           |                               | TOR.                          | 100 120                    |      |                  |
|                                | Belföldi fuvardíj 1 db                                                                              | 1                                      | 20 000,00 120 000,00                                      | 27                            | 32 400,00                     | 152 400,00                 |      |                  |
|                                | AFA részletezés /VAT                                                                                |                                        | Nettó Összesen / Tot                                      | al net.:                      | 120                           | 000,00 HUF                 |      |                  |
|                                | AFA % Nettó / NET AFA / VA T                                                                        | Bruttó                                 | ÁFA Összesen / Tota                                       | I VAT:                        | 32                            | 400,00 HUF                 |      |                  |
|                                | 120 000,00 32 400,00                                                                                | 152 400,00                             | Fizetendő / Total to b                                    | e paid:                       | 152                           | 400,00 HUF                 |      |                  |
|                                | <u> </u>                                                                                            |                                        | -                                                         | Azaz egye                     | zázötvenkettőe:               | zer-négyszáz HUF           |      |                  |
|                                | Kérjük számlánkat a következő bankszámlák egyi                                                      | kére kiegyenlíteni s                   | szíveskedjenek:                                           | 04052 11111                   |                               | 1111 1111                  |      |                  |
|                                | HUF: CIB Bank Z# 2222222-222222-2                                                                   | 2222222 SW IF                          | T: SW IFT222 IBAN                                         | HU83 2222 2                   | 222 2222 2222                 | 2222 2222                  |      |                  |
|                                | Mellékletek / Attachments: 1 CMR                                                                    |                                        |                                                           |                               |                               |                            |      |                  |
|                                | Kösző                                                                                               | injük, hogy igénybe                    | e vette szolgáltatásunkat!                                |                               |                               |                            |      |                  |
|                                | Kérjük átutalás esetén a k<br>Késedelmes utalás esetén a ji                                         | özlemény rovatban<br>egybanki alapkama | a számla sorszámát feltűn<br>It kétszeresét számítjuk fel | letni szívesk<br>késedelmi ka | edjen!<br>matként!            |                            |      |                  |
|                                |                                                                                                    |                                        |                                                           |                               |                               |                            |      |                  |
|                                |                                                                                                    |                                        |                                                           |                               |                               |                            |      |                  |
|                                |                                                                                                    |                                        |                                                           |                               |                               |                            |      |                  |
|                                |                                                                                                    |                                        |                                                           |                               |                               |                            |      |                  |
|                                |                                                                                                    |                                        |                                                           |                               |                               |                            |      |                  |
|                                | A                                                                                                   |                                        | 005 (VI 22) DM model 1                                    |                               |                               |                            |      |                  |
|                                | A szamia a több                                                                                     | vazur modos tott 24/1                  | 1990 (VI 35) HW LENGELER (                                | ere meg.                      |                               |                            |      |                  |
|                                |                                                                                                    |                                        |                                                           |                               |                               |                            |      |                  |
|                                |                                                                                                    | Ai                                     | <u>.</u> ø                                                | 1                             |                               |                            | HU 🔒 | 14:04            |
|                                |                                                                                                    |                                        | - 🔫 · 🖅                                                   |                               | a 💋                           |                            |      | 2014.09.09.      |

A gombok jelentése:

A számlán szereplő adatok frissítése. Akkor nyomja meg, ha esetleg nem jelent meg az összes adat a számla-előnézeten, amit felvitt

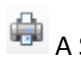

A Számla előnézet nyomtatása

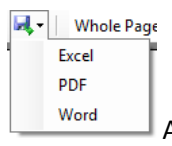

A Számla előnézet exportálása Excelbe, PDF-be vagy Wordbe

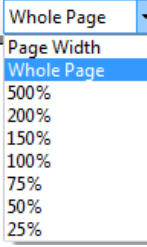

Nagyítás: alapértelmezésként Whole page (egész oldal egyszerre látszik). Ha szeretné az oldalt nagyobban végignézni, akkor javasoljuk, hogy a Page Width-ra (oldalszélesség) állítsa át.

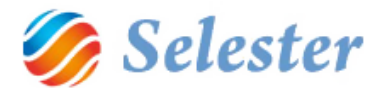

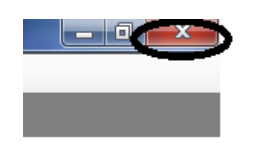

A Számla előnézet ablak bezárása

#### SZÁMLA NYOMTATÁSA

Ha a számlát ki szeretné nyomtatni, akkor a Számlázás ablak felső részében lévő 三 gombra kattintson. A megjelenő ablakban válassza az Igent:

| Üzenet (DialNo: 3013)                |                                                                                                    |      |  |  |  |  |  |  |
|--------------------------------------|----------------------------------------------------------------------------------------------------|------|--|--|--|--|--|--|
| Valóban nyomtassam ki a bizonylatot? |                                                                                                    |      |  |  |  |  |  |  |
| (A számla kinyomt                    | (A számla kinyomtatása után annak tartalma már nem lesz többet módosítható,<br>csak sztom írozható vagy jóvái íható.) |      |  |  |  |  |  |  |
| Nem                                  |                                                                                                    | Igen |  |  |  |  |  |  |

Ezután a program a kijelölt nyomtatóra elkészíti a számlát három példányban, valamint a következő kérdést teszi fel:

| Üzenet (DialNo: 3109)                                           | A station of the second second |     |  |  |  |  |  |  |  |
|-----------------------------------------------------------------|--------------------------------|-----|--|--|--|--|--|--|--|
| Menti az eredeti számlát PDF-ben?                               |                                |     |  |  |  |  |  |  |  |
| (Később már csak hiteles számla másolatot fog tudni nyomtatni!) |                                |     |  |  |  |  |  |  |  |
|                                                                 |                                |     |  |  |  |  |  |  |  |
|                                                                 |                                |     |  |  |  |  |  |  |  |
| Igen                                                            |                                | Nem |  |  |  |  |  |  |  |
|                                                                 |                                |     |  |  |  |  |  |  |  |

Ha az igent választja, akkor meg kell adnia a pdf-fájl nevét, továbbá helyét:

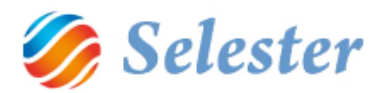

| Mentés másként                                                                                                    |                                                                                                |         | x      |
|----------------------------------------------------------------------------------------------------|------------------------------------------------------------------------------------------------|---------|--------|
| Könyv                                                                                                    | tárak 🕨 Dokumentumok 🕨 🚽 👍 Keresés: Dokument                                                   | tumok   | 2      |
| Rendezés 🔻 Új ma                                                                                                    | ppa                                                                                            |         | 0      |
| ☆ Kedvencek ► Asztal                                                                                                    | Dokumentumok könyvtár     Tartalma: 2 hely                                                     | Mappa 🤻 | r      |
| <ul> <li>Legutóbbi helyek</li> <li>Letöltések</li> <li>OneDrive</li> <li>Creative Cloud Fi</li> <li>Könyvtárak</li> <li>Dokumentumok</li> <li>Képek</li> </ul> | Név<br>Adatforrások<br>Add-in Express<br>Adobe Scripts<br>Allás<br>Anna<br>Any Video Converter |         | *<br>H |
| 📕 Videók<br>🎝 Zene                                                                                                    | APU doksik     Archív     Camtasia Studio                                                      |         |        |
| Fáilnév:                                                                                                    |                                                                                                |         | -<br>- |
| Fájl típusa: PD                                                                                                    | F                                                                                              |         | -      |
| Mappák elrejtése                                                                                                    | Mentés                                                                                         | Mégse   |        |

Az eredeti számla mentése pdf-ben arra szolgál, hogy Önnek egy példánya az eredeti számlából elektronikus formában is meglegyen, ha szeretné.

**FIGYELEM!** A program a számla nyomtatásakor, ugyancsak pdf-ben, elkészít egy hiteles számla másolatot és azt a dokumentum-menedzsmentben, a Csatolt dokumentumok fül alatt el is helyezi:

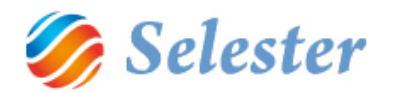

| 🖳 SZÁMLÁZÁS        |                          |                                 |                        |                  |           |             |            | l        | - • ×    |
|--------------------|--------------------------|---------------------------------|------------------------|------------------|-----------|-------------|------------|----------|----------|
|                    |                          | +                               |                        | NY               | ΟΜΤΑΤΥ/   | A           | TQ         | <b>E</b> | 17 ?     |
|                    |                          |                                 | Bizonylat fejadatai    | i                |           |             |            |          |          |
| Típus:             | Kimenő számla            | - Partner name:                 | DEMO KÜTYÜGYÁRTÓ KFT.  | Devizanem: HUF   | •         |             | HUF        | (EUR)    | (HUF)    |
| Számla szám:       | 2014/17                  |                                 |                        |                  |           | Netto<br>27 | 120 000,   | 381,54   | 32 400   |
| Számla fajta:      | Eseti                    | •                               |                        |                  |           | Bruttó      | 152 400,   | 484,56   | 152 400, |
| Fizetés módja:     | Átutalás                 | <ul> <li>Bankszámla:</li> </ul> | HUF Bankszámla         |                  | -         |             |            |          |          |
| Számla kelte:      | 2014.09.05               | Lejárat:                        | 2014.09.05 Teljesítés: | 2014.09.04       |           |             |            |          |          |
| Közv.szolg.:       |                          |                                 |                        |                  |           |             |            |          |          |
| További számla fej | adatok Számla tételsoro  | Csatolt dokumentumok Sámla      | történet               |                  |           |             |            |          |          |
|                    |                          |                                 | CONTOLT DOKUMENTUNOK   |                  |           |             |            |          | <u> </u> |
| Delumor            | ium tipusa               | Dokumentum azonosító szár       | na Megnevezés, le írás | Kiállítás dátuma | lktatás d | látuma      | Szkennelve | Biztone  |          |
| SELEXPE            | D hiteles számlamásolat  | ✓ 2014/17                       | Hiteles számla másolat | 2014.09.05       | 2014.09   | 9.10 12:5   | Q          | Normál   |          |
| *                  |                          |                                 |                        |                  |           |             | _          |          |          |
|                    |                          |                                 |                        |                  |           |             |            |          |          |
|                    |                          |                                 |                        |                  |           |             |            |          |          |
|                    |                          |                                 |                        |                  |           |             |            |          |          |
|                    |                          |                                 |                        |                  |           |             |            |          |          |
|                    |                          |                                 |                        |                  |           |             |            |          |          |
|                    |                          |                                 |                        |                  |           |             |            |          |          |
|                    |                          |                                 |                        |                  |           |             |            |          |          |
|                    |                          |                                 |                        |                  |           |             |            |          |          |
|                    |                          |                                 |                        |                  |           |             |            |          |          |
|                    |                          |                                 |                        |                  |           |             |            |          |          |
|                    |                          |                                 |                        |                  |           |             |            |          |          |
|                    |                          |                                 |                        |                  |           |             |            |          |          |
|                    |                          |                                 |                        |                  |           |             |            |          |          |
|                    |                          |                                 |                        | ĸ                |           |             |            |          |          |
|                    | alaa maaalat 2014 17 - # |                                 |                        | ĸ                |           |             |            |          |          |
| V SELEXPED_htt     | eies_masolat_2014_17.por | >                               |                        |                  |           |             |            |          |          |
|                    |                          |                                 |                        |                  |           |             |            |          |          |
|                    |                          |                                 |                        |                  |           |             |            |          |          |
| 4 23               | , összesen: 23 🗼 🕨       | + ×                             |                        |                  |           |             |            |          |          |

Ha az alsó bekeretezett részre duplán kattint, akkor a pdf fájlt meg is nyithatja, illetve ezt később is bármikor megteheti, ha a hiteles számlamásolatra valamiért szüksége van.

**FIGYELEM!** A számítógépéről újabb, bármilyen fájlformátumú dokumentumokat is csatolhat a számlához. Ezeket a Csatolt dokumentumok mezőbe csak "be kell húznia" az egérrel.

**FIGYELEM!** A csatolt dokumentumokat innen mindig elérheti (megnyithatja), de csak innen (a számítógépének fájl-böngészőjéből nem), mert ezeket a SelExped egy külön, biztonságos helyre tárolja el.

Emellett a program – mivel a számla kinyomtatásra került – kiadta neki a számlaszámot és jelzi is, hogy nyomtatásra került (és így már nem módosíthat benne):

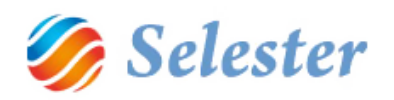

| 🖳 SZÁMLÁZÁS                                     |                            | -                                          |                   |                 |            |                  |          |
|-------------------------------------------------|----------------------------|--------------------------------------------|-------------------|-----------------|------------|------------------|----------|
|                                                 |                            |                                            |                   | ΜΤΑΤΥΑ          |            |                  | 7 2      |
|                                                 |                            | Disepubli faiadatai                        |                   |                 |            |                  |          |
| Típus: Kimenő számla                            | - Partner name: DE         | Bizonyiat rejadatai<br>MO KÜTYÜGYÁRTÓ KFT. | Devizanem: HUE    | <b>•</b>        | HUF        | (EUR)            | (HUF)    |
| Számla szám: 2014/17                            |                            |                                            |                   | Nettó           | 120 000,   | 381,54           | 120 000, |
| Számla tajta: Eseti                             | <b>•</b>                   |                                            |                   | Bruttó          | 152 400,   | 484,56           | 152 400, |
| Fizetés módja: Átutalás                         | - Bankszámla: HU           | IF Bankszámla                              |                   | -               |            |                  |          |
| Számla kelte: 2014.09.05                        | Lejárat: 20:               | 14.09.05 Teljesítés:                       | 2014.09.04        |                 |            |                  |          |
| További számla fejadatok Számla tételeomk       | Csatolt dokumentumok       | énet                                       |                   |                 |            |                  |          |
| To table of and regarded to a banks total above | Scanator                   | CSATOLT DOKUMENTUMOK                       |                   |                 |            |                  |          |
| Dokumentum típusa                               | Dokumentum azonosító száma | Megnevezés, le írás                        | Kiáll ítás dátuma | lktatás dátuma  | Szkennelve | Biztonsági szint |          |
| SELEXPED hiteles számlamásolat                  | 2014/17                    | Hiteles számla másolat                     | 2014.09.05        | 2014.09.10 12:5 | Ø          | Normál           | •        |
| *                                               |                            |                                            |                   |                 |            |                  |          |
|                                                 |                            |                                            |                   |                 |            |                  |          |
|                                                 |                            |                                            |                   |                 |            |                  |          |
|                                                 |                            |                                            |                   |                 |            |                  |          |
|                                                 |                            |                                            |                   |                 |            |                  |          |
|                                                 |                            |                                            |                   |                 |            |                  |          |
|                                                 |                            |                                            |                   |                 |            |                  |          |
|                                                 |                            |                                            |                   |                 |            |                  |          |
|                                                 |                            |                                            |                   |                 |            |                  |          |
|                                                 |                            |                                            |                   |                 |            |                  |          |
|                                                 |                            |                                            |                   |                 |            |                  |          |
|                                                 |                            |                                            |                   |                 |            |                  |          |
|                                                 |                            | CSATOLT DOKUMENTUMOK                       |                   |                 |            |                  |          |
| SELEXPED_hiteles_masolat_2014_17.pdf            |                            |                                            |                   |                 |            |                  |          |
|                                                 |                            |                                            |                   |                 |            |                  |          |
|                                                 |                            |                                            |                   |                 |            |                  |          |
| 🕴 🚺 🔹 23 , összesen: 23 🗼 🕨                     | <b>⊕</b> ×                 |                                            |                   |                 |            |                  |          |

# Ha most a Számlatörténet fülre áll, akkor a következőt láthatja:

| 🖳 SZÁMLÁZÁS        |                     |                                |                     |                    | 6             |         |        |              |        | - 🗆 🗙            |
|--------------------|---------------------|--------------------------------|---------------------|--------------------|---------------|---------|--------|--------------|--------|------------------|
|                    |                     | + 4                            |                     |                    |               | ΝΥΟΜΤΑΤ | TVA    | TQ           |        | 17 2             |
|                    |                     |                                |                     |                    |               |         |        |              | G      | :                |
|                    | -                   |                                |                     | Bizonylat fejadata |               |         |        |              |        |                  |
| Típus:             | Kimenő számla       | <ul> <li>Partner na</li> </ul> | me: DEMO KÜTYÜGYÁRT | ΓÓ KFT.            | Devizanem: HU | JF 🔫    | Nettó  | HUF          | (EUR)  | (HUF)<br>120.000 |
| Számla szám:       | 2014/17             |                                |                     |                    |               |         | 27     | 32 400,      | 103,02 | 32 400,          |
| Számla fajta:      | Eseti               | •                              |                     |                    |               |         | Bruttó | 152 400,     | 484,56 | 152 400,         |
| Fizetés módja:     | Átutalás            | <ul> <li>Bankszámla</li> </ul> | : HUF Bankszámla    |                    |               | •       |        |              |        |                  |
| Számla kelte:      | 2014.09.05          | Lejárat:                       | 2014.09.05          | Teljesítés:        | 2014.09.04    |         |        |              |        |                  |
| Közv.szolg.:       | <b>V</b>            | ]                              | $\sim$              |                    |               |         |        |              |        |                  |
| További számla fej | adatok Számla tétel | Isorok Csatolt dokumentumo     | Számlatörténet      |                    |               |         |        |              |        |                  |
|                    |                     |                                |                     | Invoice history    |               |         |        |              |        |                  |
| Bizonylat          | típusa              | Bizonylat sorszáma             | Bizonylat kelte     | Felvevő            | Fiz.állapot:  |         | Ner    | n            |        | <b>-</b>         |
| Kimenő s           | számla              | 2014/17                        | 2014.09.05          | DE                 | Kifizetve:    |         |        |              |        | 0,00             |
|                    |                     |                                |                     |                    | Állapot:      |         | Gyí    | ijtőmappában |        | -                |
|                    |                     |                                |                     |                    |               |         |        |              |        |                  |
|                    |                     |                                |                     |                    |               |         |        |              |        |                  |
|                    |                     |                                |                     |                    |               |         |        |              |        |                  |
|                    |                     |                                |                     |                    |               |         |        |              |        |                  |
|                    |                     |                                |                     |                    |               |         |        |              |        |                  |
|                    |                     |                                |                     |                    |               |         |        |              |        |                  |
|                    |                     |                                |                     |                    |               |         |        |              |        |                  |
|                    |                     |                                |                     |                    |               |         |        |              |        |                  |
|                    |                     |                                |                     |                    |               |         |        |              |        |                  |
|                    |                     |                                |                     |                    |               |         |        |              |        |                  |
|                    |                     |                                |                     |                    |               |         |        |              |        |                  |
|                    |                     |                                |                     |                    |               |         |        |              |        |                  |
|                    |                     |                                |                     |                    |               |         |        |              |        |                  |
|                    |                     |                                |                     |                    |               |         |        |              |        |                  |
|                    |                     |                                |                     |                    |               |         |        |              |        |                  |
|                    |                     |                                |                     |                    |               |         |        |              |        |                  |
|                    |                     |                                |                     |                    |               |         |        |              |        |                  |
|                    |                     |                                |                     |                    |               |         |        |              |        |                  |
|                    |                     |                                |                     |                    |               |         |        |              |        |                  |
| 4 23               | összesen: 23        |                                |                     |                    |               |         |        |              |        |                  |
| - 11 1 20          | , 035265611, 25     |                                |                     |                    |               |         |        |              |        |                  |

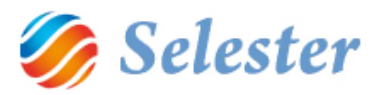

Bal oldalon szerepelnek a számlával kapcsolatos legfontosabb adatok, jobb oldalon pedig a következők:

**Fiz. (fizetési állapot)**: jelen esetben Nem, mert nincsen még kifizetve. Lehet továbbá Utalva, Fizetve, Storno vagy Javító bizonylattal rendezve

Kifizetve: jelen esetben nulla

Állapot: jelen esetben Gyűjtőmappában, de lehet még Könyvelőnél vagy Lekönyvelve

**FIGYELEM!** A fenti három mező értékét a program automatikusan állítja be a számlával történt események alapján. Kézileg itt nem állítható, változtatható!

## EGY KIMENŐ SZÁMLÁHOZ JÓVÁÍRÁS KÉSZÍTÉSE

A fenti példánál maradva a nettó 120.000 forintos számlához 10.000 forintos jóváírást fogunk készíteni. Ehhez az alábbi ábrán pirossal bekeretezett gombra kell kattintani (amely most, a számla nyomtatását követően jelent csak meg):

| 🖳 SZÁMLÁZÁS        |                      |                            | 0                      |                     | 16         | -     |        | -               |        | - <b>D</b> X |
|--------------------|----------------------|----------------------------|------------------------|---------------------|------------|-------|--------|-----------------|--------|--------------|
|                    |                      | +                          |                        |                     |            | NYO   | ΜΤΑΤVΑ | <b>T</b> Q      |        | 17 ?         |
|                    |                      |                            |                        | Bizonylat fejadatai |            |       |        |                 |        |              |
| Típus:             | Kimenő számla        | 👻 Partne                   | r name: DEMO KÜTYÜGYÁR | TÓ KFT.             | Devizanem: | HUF   | ▼      | HUF             | (EUR)  | (HUF)        |
| Számla szám:       | 2014/17              |                            |                        |                     |            |       | 27     | 32 400,         | 381,54 | 32 400,      |
| Számla fajta:      | Eseti                | •                          |                        |                     |            |       | Brutt  | tó 152 400,     | 484,56 | 152 400,     |
| Fizetés módja:     | Atutalás             | <ul> <li>Banksz</li> </ul> | ámla: HUF Bankszámla   | m k A (             | 2014 00 04 |       | •      |                 |        |              |
| Számla kelte:      | 2014.09.05           | Lejárat                    | 2014.09.05             | Teljesités:         | 2014.09.04 |       |        |                 |        |              |
| Kozviszolgi:       |                      |                            | L Számlatöténet        |                     |            |       |        |                 |        |              |
| Tovaddi szamla fej | adatok   Szamia tete | Isorok Csatolt dokumentur  | nok Szamatortenet      | Invoice history     |            |       |        |                 |        |              |
| Bizonylat          | típusa               | Bizonylat sorszáma         | Bizonylat kelte        | Felvevő             | Fiz.áli    | apot: |        | Nem             |        | -            |
| Kimenő s           | zámla                | 2014/17                    | 2014.09.05             | DE                  | Kifizet    | tve:  |        |                 |        | 0,00         |
|                    |                      |                            |                        |                     | Adapt      | эс;   |        | GYUJLUTIAPPADAT |        | ~            |
| : 🖣 🖣 23           | , összesen: 23       | ▶ M   & X                  |                        |                     |            |       |        |                 |        |              |

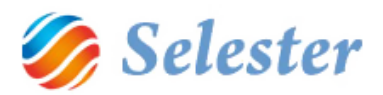

Ekkor a következő ablak jelenik meg:

| 1 |        |                                    |
|---|--------|------------------------------------|
|   | FP_Sim | ple_SELECT                         |
|   | Kimen  | ő jóváírás felvétele               |
|   |        | <b>3</b>                           |
|   |        | DCription:                         |
|   |        | Kimenő jóváírás felvétele          |
|   |        | Kimenő stornó jóváírás felvétele   |
|   |        | Kimenő helyesbítő számla felvétele |
|   |        |                                    |
|   |        |                                    |
|   |        |                                    |
|   |        |                                    |
|   |        |                                    |
|   |        |                                    |
|   |        |                                    |
|   |        |                                    |
|   |        |                                    |
|   |        |                                    |
|   |        |                                    |
|   |        |                                    |
|   |        |                                    |
|   |        |                                    |
|   |        |                                    |

Válasza a Kimenő jóváírás felvételét, majd nyomjon az Ok (pipa) gombra! (A Kimenő stornó jóváírás felvételét és a Kimenő helyesbítő számla felvételét lásd itt és itt!)

A kinyomtatott számla nyitva marad, de előtte – egy új ablakban – megnyílik a hozzá készülő jóváírás:

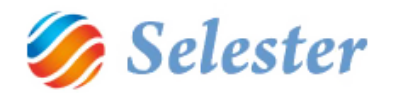

| 🖳 számlá:                    | zás                             |                        | 6 4 6 V                                                                                                    | 00084               |                       |            |       |                  |                                         |                   |
|------------------------------|---------------------------------|------------------------|----------------------------------------------------------------------------------------------------|---------------------|-----------------------|------------|-------|------------------|-----------------------------------------|-------------------|
| _                            |                                 |                        | +                                                                                                    |                     |                       | NYOMTA     | TVA   |                  | 17 ?                                    |                   |
| <b>-</b> t                   | 15                              |                        | D. L.                                                                                                    | Bizony              | /lat fejadatai        | 1005       |       | HILF (FLIR)      | (HI (E)                                 |                   |
| Tipus:                       | 2014/17                         | nia 🔫                  | Partner name: DEM                                                                                                    | IO KUTTUGTARTU KFT. | Devizanem             | HUF -      | Nettó | 120 000, 381,54  | 120 000,                                |                   |
| Számla faita                 |                                 |                        | _                                                                                                    |                     |                       |            | 27    | 32 400, 103,02   | 32.400,                                 |                   |
| Fizetés móc                  | SZAMLAZAS                       |                        |                                                                                                    |                     |                       |            |       |                  |                                         |                   |
| Számla kelte<br>Közv.szolg.: |                                 |                        | +                                                                                                    |                     |                       |            |       | T Q              |                                         | ?                 |
| További szá                  |                                 |                        | and the second second se |                     | Bizonylat fejadatai   |            |       |                  |                                         |                   |
|                              | Típus:                          | Kimenő jóváírás        | - Partner                                                                                                    | name: DEMO KUTYUG   | ARTO KFT.             | Devizanem: | HUF 👻 | Nettó -120 000,  | -381,54 -1                              | 20 000,           |
| For                          | Számla szám:                    | UJ                     | Hivatkoz                                                                                                    | ott biz.:           | 2014/1/               | <u> </u>   |       | 27 -32 400,      | -103,02 -                               | 32 400,           |
| RO                           | Szamia rajta:<br>Fizetés módia: | Átutalás               | <ul> <li>Bankezár</li> </ul>                                                                                                    | nla: HUE Bankszámla |                       |            |       | Brutto -152 400, | -484,56 -1                              | 52 400,           |
|                              | Számla kelte:                   | 2014.09.10             | Leiárat:                                                                                                    | 2014.09.05          | Teliesítés:           | 2014.09.04 |       |                  |                                         |                   |
|                              | Közv.szolg.:                    | V                      |                                                                                                    |                     |                       |            |       |                  |                                         |                   |
|                              | További számla fe               | jadatok Számla tételsi | orok Csatolt dokumentum                                                                                                    | k Számlatörténet    |                       |            |       |                  |                                         |                   |
|                              |                                 |                        |                                                                                                    |                     | További számla fejada | itok       |       |                  |                                         |                   |
|                              | Számla partner                  | DEMO KÜTYÜGY           | ÁRTÓ KFT.                                                                                                    |                     |                       |            |       | E. B. Barres     | 1 51                                    | 3                 |
|                              | Teszieces audidi.               | H 2510 Dorog Kos       | suth Lajos utca 3-5.                                                                                                    |                     |                       |            |       | 2 431            | 1 11                                    |                   |
|                              |                                 | Közösségi adósza       | im: -                                                                                                    |                     |                       |            |       | 187              | 1 11-                                   | 100               |
|                              |                                 | Számlaszám:            |                                                                                                    |                     |                       |            |       | ASCR.            | 1                                       | Alla              |
|                              |                                 | IBAN:                  |                                                                                                    |                     |                       |            | â     | man and a start  | 1                                       | States.           |
|                              |                                 | FOROTIVI SZatilia      | . 511                                                                                                    |                     |                       |            |       | Part Part        | Jac                                     | 1000              |
|                              | Számb ovelve:                   |                        | 1                                                                                                    |                     |                       |            | #1    | Boundary         | No.                                     | - 37              |
| •                            | ÁFA dátum:                      | 2014.                  | 09.10                                                                                                    |                     |                       |            | 2     | 5490             | No.                                     |                   |
| Tételhez k                   |                                 |                        |                                                                                                    |                     |                       |            |       | 987              | and and a second                        | LI I              |
| Megjegyze                    |                                 |                        |                                                                                                    |                     |                       |            | Ø     | AL TA            | -                                       | and a second      |
| Amorcizacio                  | Megjegyzés:                     | Ez egy nagyon for      | ntos megjegyzés                                                                                                    |                     |                       |            | 100   | 3                | 00                                      | No.               |
|                              |                                 |                        |                                                                                                    |                     |                       |            | 1     |                  |                                         | 1 20              |
| Soth                         |                                 |                        |                                                                                                    |                     |                       |            | 1     | 10 10 Cal        | 3.                                      | 4 青大              |
|                              |                                 |                        |                                                                                                    |                     |                       |            | 1     |                  | S A                                     | 1                 |
|                              |                                 |                        |                                                                                                    |                     |                       |            | 7     | D L MARTIN       | 12                                      | The               |
|                              | Kapcsolodo<br>dokumentumok      | 1 CMR                  |                                                                                                    |                     |                       |            | 4     | Open William     | 1 10 11                                 | Ē                 |
|                              | szöveges                        |                        |                                                                                                    |                     |                       |            |       | ALL INTERNAL     | 1 - 2 - 1 - 1 - 1 - 1 - 1 - 1 - 1 - 1 - | 11                |
|                              | reisoroidsa.                    |                        |                                                                                                    |                     |                       |            |       | A STORES         | STORY.                                  | all <sup>er</sup> |
|                              |                                 |                        |                                                                                                    |                     |                       |            | 14    | 1910 March       | A start                                 | Ko                |
|                              |                                 |                        |                                                                                                    |                     |                       |            |       | 370.             | ALL ALL                                 | - 03              |
|                              | 1                               | , összesen: 1 🛛 🕨      | ▶ 🕂 🛧                                                                                                    |                     |                       |            |       |                  |                                         |                   |

A jóváírás adattartalma természetesen megegyezik a számláéval, számlaszámot pedig majd a kinyomtatása után kap. A További számla fejadatok fülről lépjünk át a Számla tételsorok fülre:

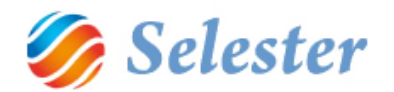

| 🖳 SZÁML     | ÁZÁS      |               | -                      | 1000                              |                |                      |            |        |              | _                 | _         |            |                |
|-------------|-----------|---------------|------------------------|-----------------------------------|----------------|----------------------|------------|--------|--------------|-------------------|-----------|------------|----------------|
|             |           |               |                        |                                   | <u>.</u>       |                      |            |        |              |                   |           |            | 2              |
|             |           |               |                        |                                   |                |                      |            |        |              |                   |           |            |                |
|             |           | 1             |                        |                                   |                | Bizonylat fejadatai  |            |        | _            |                   |           |            |                |
| Típus:      |           | Kimenő jóv    | ráírás                 | <ul> <li>Partner name:</li> </ul> | DEMO KÜTYÜGY.  | ARTÓ KFT.            | Devizanem: | HUF    | •            | Nettó             | HUF       | (EUR)      | (HUF)          |
| Számla szár | m:        | ບງ            |                        | Hivatkozott biz.:                 |                | 2014/17              |            |        |              | 27                | -32 400,  | -103,02    | -32 400,       |
| Számla fajt | a:        | Eseti         |                        | -                                 |                |                      |            |        |              | Bruttó            | -152 400, | -484,50    | -152 400,      |
| Fizetés mó  | idja:     | Átutalás      |                        | <ul> <li>Bankszámla:</li> </ul>   | HUF Bankszámla |                      |            |        | •            |                   |           |            |                |
| Számla kelt | te:       | 2014.09.10    | )                      | Lejárat:                          | 2014.09.05     | Teljesítés:          | 2014.09.04 |        |              |                   |           |            |                |
| Közv.szolg. |           |               | <b>V</b>               |                                   |                |                      |            |        |              |                   |           |            |                |
| További sz  | ámla feja | adatok Szár   | nla tételsorok Csatolt | dokumentumok Szám                 | latörténet     |                      |            |        | -            | _                 |           | -          |                |
|             |           |               |                        |                                   |                | Bizonylat tételsorai |            |        |              |                   |           |            |                |
| F           | orrás     |               | Hivatkozás             | Azonosító                         | Jogcím         | Megnevezés           |            | Darab  | Egysé        | g                 | Egységár  | Dev.       | Nettó dev. A   |
| RC          | DAD - N   | 1egb 👻        | RI00004/2014/1         | 1                                 | Belf. fuv. díj | Belföldi fuvardıj    |            | -1,0   | 0 db         | -                 | 120 000   | ,00 HUF 👻  | -120 000,00 27 |
| *           |           |               |                        | Í                                 | -              | 1                    |            |        |              |                   |           |            |                |
|             |           |               |                        |                                   |                |                      |            |        |              |                   |           |            |                |
|             |           |               |                        |                                   |                |                      |            |        |              |                   |           |            |                |
|             |           |               |                        |                                   |                |                      |            |        | -            | _                 |           |            |                |
|             |           |               |                        |                                   |                |                      |            |        |              |                   |           |            |                |
|             |           |               |                        |                                   |                |                      |            |        |              |                   |           |            |                |
|             |           |               |                        |                                   |                |                      |            |        |              |                   |           |            |                |
|             |           |               |                        |                                   |                |                      |            |        |              |                   |           |            |                |
|             |           |               |                        |                                   |                |                      |            |        |              |                   |           |            |                |
|             |           |               |                        |                                   |                |                      |            |        |              |                   |           |            |                |
|             |           |               |                        |                                   |                |                      |            |        |              |                   |           |            |                |
|             |           |               |                        |                                   |                |                      |            |        |              |                   |           |            |                |
|             |           |               |                        |                                   |                |                      |            |        |              |                   |           |            |                |
|             |           | . 1771 11 17  | n feld                 | fundi 120.000                     |                | III                  |            | 1      |              | 2014 00 0         |           | _          | 1 0000         |
| Tételhez    | kapcsol   | t előkalkulád | io: Berroidi           | tuvard) 120 000, I                | HUF            |                      | HUF        | / HUF: |              | 2014.09.0         | 1 1       | • :        | 1,0000         |
| Megjegyze   | es a té   | telsorhoz:    | Kerem,                 | poncosan rizessenel               | K!             |                      | HUF        | / EUR: |              | 2014.09.0         | 1000      |            | 3,1795         |
| Amortizác   | ios idős  | zak:          | 2014                   |                                   |                | 014                  | ✓ HUF      | / HUF: | <b>5</b> ( ) | 2014.09.0         | 1         | <b>▼</b>   | 1,0000         |
|             | Â         | A (HUF)       |                        |                                   | -32 400,00     |                      |            | HUE    | 120 00       | Net Net 10 00 -12 | 20.000.00 | -32 400 00 | -152 400 00    |
|             |           |               |                        |                                   |                |                      |            | (EUR)  | 3            | 81,54             | -381,54   | -103,02    | -484,56        |
| Sort        | hoz tarto | zó főkönyvi b | ontás                  |                                   |                |                      |            | (HUF)  | 120 00       | 00,00 -12         | 20 000,00 | -32 400,00 | -152 400,00    |
|             |           |               |                        |                                   |                |                      |            |        |              |                   |           |            | +              |
|             | 3         | , összese     | n: 24 📔 🕨 🔰 🕂 🕂        | ×                                 |                |                      |            |        |              |                   |           |            |                |

A program a teljes nettó deviza összeget ajánlja fel, negatív előjellel. Mivel azonban csak egy részét kívánjuk jóváírni (nem stornó számlát készítünk), kattintsunk az Egységár mezőbe és az összeget írjuk felül a kívánt értékre. Most nettó 10.000 forintot fogunk jóváírni:

| Tová | ibbi s | zámla fejad | atok Számla tételsorok | Csatolt dokumentum | ok Számlatörténet |                      |       |        |          |       |            |         |   |
|------|--------|-------------|------------------------|--------------------|-------------------|----------------------|-------|--------|----------|-------|------------|---------|---|
|      |        |             |                        |                    |                   | Bizonylat tételsorai |       |        |          |       |            |         | ¥ |
|      |        |             | Hivatkozás             | Azonosító          | Jogcím            | Megnevezés           | Darab | Egység | egységár | Dev.  | Nettó dev. | ÁFA-kód |   |
|      | 10     | egb 😽       | RI00004/2014/1         |                    | Belf. fuv. dîj    | Belföldi fuvardî     | -1,00 | db     | 10000¢   | HUF 👻 | -10 000,00 | 27      | • |
| *    |        |             |                        |                    |                   |                      |       |        | $\sim$   |       |            |         |   |
|      |        |             |                        |                    |                   |                      |       |        |          |       |            |         |   |
|      |        |             |                        |                    |                   |                      |       |        |          |       |            |         |   |
|      |        |             |                        |                    |                   |                      |       |        |          |       |            |         |   |
|      |        |             |                        |                    |                   |                      |       |        |          |       |            |         |   |

Ezután még a tételsor elején lévő ceruza ikonra kell egyszer kattintani, hogy a módosítást elmentsük:

. . . . . . . .

| lováb | bi számla fejad | atok Szamia teteisorok | Csatolt dokumentum | ok   Számlatorténet |                      |       |        |          |       |            |         |
|-------|-----------------|------------------------|--------------------|---------------------|----------------------|-------|--------|----------|-------|------------|---------|
|       |                 |                        |                    |                     | Bizonylat tételsorai |       |        |          |       |            | - E     |
|       |                 | Hivatkozás             | Azonosító          | Jogcím              | Megnevezés           | Darab | Egység | Egységár | Dev.  | Nettó dev. | ÁFA-kód |
|       | egb 👻           | RI00004/2014/1         |                    | Belf. fuv. díj      | Belföldi fuvardıĵ    | -1,00 | db     | 10000    | HUF 👻 | -10 000,00 | 27 👻    |
|       |                 |                        |                    |                     |                      |       |        |          |       |            |         |
|       |                 |                        |                    |                     |                      |       |        |          |       |            |         |
|       |                 |                        |                    |                     |                      |       |        |          |       |            |         |
|       |                 |                        |                    |                     |                      |       |        |          |       |            |         |
|       |                 |                        |                    |                     |                      |       |        |          |       |            |         |

Ezután a már megismert szemüveg ikonra kattintva megnézhetjük a Jóváírás előnézetét, a mellette lévő nyomtató ikonra kattintva pedig ki is nyomtathatjuk:

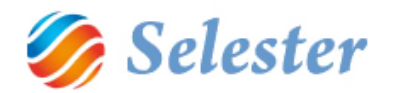

| MLÁZÁS      |                                                                    |                                                                                                    |                                                                                                    | $\sim$                                                                                                    | $\sim$                                                                                                    |                                                                                                    | -                                                                                                    |                                                                                                    |                                                                                                    |                                                                                                    |                                                                                                    |                                                                                                    | 3                                                                                                    |                                                                                                    |
|-------------|--------------------------------------------------------------------|----------------------------------------------------------------------------------------------------|----------------------------------------------------------------------------------------------------|----------------------------------------------------------------------------------------------------|----------------------------------------------------------------------------------------------------|----------------------------------------------------------------------------------------------------|----------------------------------------------------------------------------------------------------|----------------------------------------------------------------------------------------------------|----------------------------------------------------------------------------------------------------|----------------------------------------------------------------------------------------------------|----------------------------------------------------------------------------------------------------|----------------------------------------------------------------------------------------------------|----------------------------------------------------------------------------------------------------|----------------------------------------------------------------------------------------------------|
|             |                                                                    |                                                                                                    |                                                                                                    | + =                                                                                                    | <b>)</b>                                                                                                    |                                                                                                    |                                                                                                    |                                                                                                    |                                                                                                    | <b>T</b> Q                                                                                                    | Ľ                                                                                                    |                                                                                                    | ?                                                                                                    |                                                                                                    |
|             |                                                                    |                                                                                                    |                                                                                                    |                                                                                                    | $\smile$                                                                                                    | Bizonylat fejadatai                                                                                                    |                                                                                                    |                                                                                                    |                                                                                                    |                                                                                                    |                                                                                                    |                                                                                                    |                                                                                                    |                                                                                                    |
|             | Kimer                                                              | nő jóvá                                                                                                    | iírás 🗸                                                                                                    | Partner name:                                                                                                    | DEMO KÜTYÜGY                                                                                                    | ÁRTÓ KFT.                                                                                                    | Devizanem:                                                                                                    | HUF 👻                                                                                                    |                                                                                                    | HUF                                                                                                    | (EUR)                                                                                                    | (HUF)                                                                                                    |                                                                                                    |                                                                                                    |
| szám:       | UJ                                                                 |                                                                                                    |                                                                                                    | Hivatkozott biz.:                                                                                                    |                                                                                                    | 2014/17                                                                                                    |                                                                                                    |                                                                                                    | Netto<br>27                                                                                                    | -10 000,                                                                                                    | -31,8                                                                                                    | D -10 000,<br>8 -2 700                                                                                                    | -                                                                                                    |                                                                                                    |
| fajta:      | Eseti                                                              |                                                                                                    | •                                                                                                    | _                                                                                                    | _                                                                                                    |                                                                                                    |                                                                                                    |                                                                                                    | Bruttó                                                                                                    | -12 700,                                                                                                    | -40,3                                                                                                    | B -12 700,                                                                                                    | -                                                                                                    |                                                                                                    |
| módja:      | Átuta                                                              | lás                                                                                                    | •                                                                                                    | Bankszámla:                                                                                                    | HUF Bankszámla                                                                                                    |                                                                                                    |                                                                                                    | -                                                                                                    |                                                                                                    |                                                                                                    |                                                                                                    |                                                                                                    |                                                                                                    |                                                                                                    |
| kelte:      | 2014                                                               | 09.10                                                                                                    |                                                                                                    | Lejárat:                                                                                                    | 2014.09.05                                                                                                    | Teljesítés:                                                                                                    | 2014.09.04                                                                                                    |                                                                                                    |                                                                                                    |                                                                                                    |                                                                                                    |                                                                                                    |                                                                                                    |                                                                                                    |
| olg.:       |                                                                    |                                                                                                    | V                                                                                                    |                                                                                                    |                                                                                                    |                                                                                                    |                                                                                                    |                                                                                                    |                                                                                                    |                                                                                                    |                                                                                                    |                                                                                                    |                                                                                                    |                                                                                                    |
| oi számla f | ejadatok                                                           | Száml                                                                                                    | a tételsorok Csatolt de                                                                                                    | kumentumok Szám                                                                                                    | latörténet                                                                                                    |                                                                                                    |                                                                                                    |                                                                                                    |                                                                                                    |                                                                                                    |                                                                                                    |                                                                                                    |                                                                                                    |                                                                                                    |
|             |                                                                    |                                                                                                    |                                                                                                    |                                                                                                    |                                                                                                    | Bizonylat tételsorai                                                                                                    |                                                                                                    |                                                                                                    |                                                                                                    |                                                                                                    |                                                                                                    |                                                                                                    | ¥                                                                                                    |                                                                                                    |
| Forrás      |                                                                    |                                                                                                    | Hivatkozás                                                                                                    | Azonosító                                                                                                    | Jogcím                                                                                                    | Megnevezés                                                                                                    |                                                                                                    | Darab                                                                                                    | Egység                                                                                                    | Egységár                                                                                                    | Dev.                                                                                                    | Nettó dev.                                                                                                    | ÁF                                                                                                    |                                                                                                    |
| ROAD -      | - Megb                                                             | •                                                                                                    | RI00004/2014/1                                                                                                    |                                                                                                    | Belf. fuv. dĵ                                                                                                    | Belföldi fuvardíj                                                                                                    | i                                                                                                    | -1,00                                                                                                    | db                                                                                                    | 10000                                                                                                    | HUF 👻                                                                                                    | -10 000,00                                                                                                    | 27                                                                                                    |                                                                                                    |
|             |                                                                    | [                                                                                                    |                                                                                                    |                                                                                                    |                                                                                                    |                                                                                                    | [                                                                                                    |                                                                                                    |                                                                                                    |                                                                                                    |                                                                                                    |                                                                                                    |                                                                                                    |                                                                                                    |
|             |                                                                    |                                                                                                    |                                                                                                    |                                                                                                    |                                                                                                    |                                                                                                    |                                                                                                    |                                                                                                    |                                                                                                    |                                                                                                    |                                                                                                    |                                                                                                    |                                                                                                    |                                                                                                    |
|             |                                                                    |                                                                                                    |                                                                                                    |                                                                                                    |                                                                                                    |                                                                                                    |                                                                                                    |                                                                                                    |                                                                                                    |                                                                                                    |                                                                                                    |                                                                                                    |                                                                                                    |                                                                                                    |
|             |                                                                    |                                                                                                    |                                                                                                    |                                                                                                    |                                                                                                    |                                                                                                    |                                                                                                    |                                                                                                    |                                                                                                    |                                                                                                    |                                                                                                    |                                                                                                    |                                                                                                    |                                                                                                    |
|             |                                                                    |                                                                                                    |                                                                                                    |                                                                                                    |                                                                                                    |                                                                                                    |                                                                                                    |                                                                                                    |                                                                                                    |                                                                                                    |                                                                                                    |                                                                                                    |                                                                                                    |                                                                                                    |
|             | szám:<br>fajta:<br>módja:<br>kelte:<br>olg.:<br>i számla f<br>ROAD | Kimer<br>szám: UJ<br>fajta: Eseti<br>módja: Átuta<br>keite: 2014.<br>jg.:<br>számla fejadatok<br>Forrás<br>ROAD - Megb | Kimenő Jóvá<br>szám: UJ<br>fajta: Eseti<br>módja: Átutalás<br>keite: 2014.09.10<br>Joj:<br>számla fejadatok Számi<br>Forrás<br>ROAD - Megb v | Kimenő jóváírás •<br>szám: UJ<br>fajta: Eseti •<br>kutalás •<br>kelte: 2014.09.10<br>ja: •<br>számla fejadatok Számla tételsorok Csatolt do<br>Forrás Hivatkozás<br>ROAD - Megb • RI00004/2014/1 | Kimenő jóváírás Partner name:<br>szám: UJ Hivatkozott biz:<br>fajta: Eseti •<br>módja: Átutalás •<br>Bankszámla:<br>2014.09.10 Lejárat:<br>j9: •<br>számla fejadatok Számla tételsorok Csatok dokumentumok Szám<br>Forrás Hivatkozás Azonosító<br>ROAD - Megb • Ri00004/2014/1 | Kimenő jóváírás       Partner name:       DEMO KÜTYÜGY         szám:       UJ       Hivatkozott biz:         Fajta:       Eseti       •         módja:       Atutalás       Bankszámla:       HUF Bankszámla         kelte:       2014.09.10       Lejárat:       2014.09.05         számla fejadatok       Számla tételsorok       Csatok dokumentumok       Számlatörténet         Forrás       Hivatkozás       Azonosító       Jogcím         ROAD - Megb       * 100004/2014/1       Belf. fuv. dj | MLAZAS         Bizonylat fejadatai         Kmenő jóváírás       Partner name:         DEMO KÜTYÜGYÁRTÓ KFT.         Hivatkozott biz.:       2014/17         árta:       Eseti         módja:       Atutalás         Bankszámla:       HUF Bankszámla         kelte:       2014.09.10         Joja:       V         Iszámla fejadatok       Számla tételsorok         Csatot dokumentumok       Számlatórénet         Bizonylat tételsoral       Belfoldi fuvardíj         Forrás       Hivatkozás       Azonosító         ADD - Megb       R100004/2014/1       Belf. fuv. díj | MLIZAS         Bizonylat fejadatai         Bizonylat fejadatai         Számia: UJ       HIVatkozott biz: 2014/17         Számia: UJ       HIVatkozott biz: 2014/17         řajta:       Eseti       O         módja:       2014.09.05       Tejestés: 2014.09.04         V         számla tételsorok       Csatot dokumentumok       Számlatórénet         Bizonylat tételsorai         Forrás       Hivatkozás       Azonsító       Jogcím       Megnevezés         ROAD - Megb       RID0004/2014/1       Belf. fuv. dj       Belfoldi fuvardj | MLAZAS         Bizonylät fejadatai         Bizonylät fejadatai         Számi: UJ         HVatkozott biz.:         2014/17         Tejestés: 2014/17         Tejestés: 2014/09.04         Volspan="2">Bankszámla:         Colspan="2">Colspan="2">Colspan="2">Colspan="2">Colspan="2"         Számla tételsorek Ceatott dokumentumok Számlatörténet         Bizonylat tétekoral         Forrás         Hvatkozás         Azonos itó         Jogcím         ROAD - Megb         ROAD - Megb         Volspan="2" | ML/L/AS         Bizonylat fejadatai         Bizonylat fejadatai         Számia: VJJ       HUF or name: DEMO KÜTYÜGYÁRTÓ KFT. Devizanem: HUF or 2014/17         Számia: UJ       HUF Bankszámia: 2014/17         Tottalis       OEMO KÜTYÜGYÁRTÓ KFT. Devizanem: HUF or 2014/17         Tottalis       OEMO KÜTYÜGYÁRTÓ KFT. Devizanem: HUF or 2014/17         Tottalis       OEMO KÜTYÜGYÁRTÓ KFT. Devizanem: HUF or 2014/17         Tottalis       OEMO KÜTYÜGYÁRTÓ KFT. Devizanem: HUF or 2014/17         Tottalis       OEMO KÜTYÜGYÁRTÓ KFT. Devizanem: HUF or 2014/17         Tottalis       OEMO KÜTYÜGYÁRTÓ KFT. Devizanem: HUF or 2014/17         Tottalis       OEMO KÜTYÜGYÁRTÓ KFT. Devizanem: HUF or 2014/17         Tottalis       OEMO KÜTYÜGYÁRTÓ KFT. Devizanem: HUF or 2014/17         Statilis ételsorok       Calification or 2014/10         Statilis ételsorok       Calification or 2014/10/00/10/00/10/0 | MLAZAS         Bionylat fejadatal         Bionylat fejadatal         Számi UJ       HUF valkozott biz.:       QU14/17         MLAZAS         Számi UJ       HUF valkozott biz.:       QU14/17         NUTÉ Számia:       Partner name:       DEMO KÜ TYÜGYÁRTÓ KFT.       Devizanem:       HUF valkozát huf Faikszámla         Valkozáti Eseti       NUTÉ Számla:       NUTÉ Számla:       NUTÉ SZADO         Teljesítés:       2014.09.04       Valkozáti Számla tételsorek       Egységár         Számla tételsorek       Castot dokumentumok       Számlatötténet         Biomyat tételsoral       Biomyat tételsoral         Forrás       Hvalkozás       Azonos Ró       Jogo:m       Megnevezés       Darab       Egységár         ROAD - Megb       R00004/2014/1       Belf, fuv. dj       Belfold fuvardj       -1,00 db       100000 | ML/LAS         Bzonylat fejadatal         Krmenő jóváírás       Partner name:       DEMO KÜTYÜGYÁRTÓ KFT.       Devizanem:       HUF         Szám:       UJ       HV/F       (EU/A)         říta:       Eseti       Image: Colspan="2">Image: Colspan="2">Image: Colspan="2">Image: Colspan="2">COLSPan="2"         Száma:       HUF Bankszámla       Image: Colspan="2"       Image: Colspan="2"         Image: Colspan="2"       Image: Colspan="2"           Image: Colspan="2" <th c<="" td=""><td>MAZAS         Max (k)         Max (k)         <thm< td=""></thm<></td></th> | <td>MAZAS         Max (k)         Max (k)         <thm< td=""></thm<></td> | MAZAS         Max (k)         Max (k) <thm< td=""></thm<> |

A jóváírás nyomtatása a számla nyomtatásával megegyezően történik.

Most lépjünk még tovább, a Számlatörténet fülre! Itt látható, hogy a 2014/17-es számlához készült a 2014/18-as jóváírás:

| 🖳 szám    | LÁZÁS            |                                  |                    |                    |            |       |         | -           |              |        |          |
|-----------|------------------|----------------------------------|--------------------|--------------------|------------|-------|---------|-------------|--------------|--------|----------|
|           |                  | +                                | a) 🛛 🗷             |                    |            | NYC   | OMTATV. | A           | <b>T</b> Q   |        | 18 ?     |
|           |                  |                                  |                    | Bizonylat fejadata | i          |       |         |             |              |        |          |
| Típus:    | Kimenő jóváírás  | 🔹 👻 Partner nar                  | ne: DEMO KÜTYÜGYÁR | RTÓ KFT.           | Devizanem: | HUF   | -       |             | HUF          | (EUR)  | (HUF)    |
| Számla sz | ám: 2014/18      | Hivatkozott                      | biz.:              | 2014/17            |            | _     |         | Netto<br>27 | -10 000,     | -31,80 | -10 000, |
| Számla fa | jta: Eseti       | -                                |                    |                    |            |       |         | Bruttó      | -12 700,     | -40,38 | -12 700, |
| Fizetés m | nódja: Átutalás  | <ul> <li>Bankszámla</li> </ul>   | HUF Bankszámla     |                    |            |       | •       |             |              |        |          |
| Számla ke | elte: 2014.09.10 | Lejárat:                         | 2014.09.05         | Teljesítés:        | 2014.09.04 |       |         |             |              |        |          |
| Közv.szol | g.:              | <b>V</b>                         |                    |                    |            |       |         |             |              |        |          |
| További s | számla fejadatok | ereisorok   Csatolt dokumentumok | Számlatörténet     |                    |            |       |         |             |              |        |          |
|           |                  |                                  |                    | Invoice matery     |            |       |         |             |              |        |          |
|           | Bizonylat típusa | Bizonylat sorszáma               | Bizonylat kelte    | Felvevő            | Fiz.álla   | apot: |         | Ner         | n            |        | -        |
| H         | Kimenő számla    | 2014/17                          | 2014.09.05         | DE                 | Kifizet    | ve:   |         |             |              |        | 0,00     |
|           | Kimenő jóváírás  | 2014/18                          | 2014.09.10.        | DE                 | Állapo     | it:   |         | Gyî         | ijtőmappában |        | -        |
|           |                  |                                  |                    |                    |            |       |         |             |              |        |          |
|           |                  |                                  |                    |                    |            |       |         |             |              |        |          |
|           |                  |                                  |                    |                    |            |       |         |             |              |        |          |
|           |                  |                                  |                    |                    |            |       |         |             |              |        |          |
|           |                  |                                  |                    |                    |            |       |         |             |              |        |          |
|           |                  |                                  |                    |                    |            |       |         |             |              |        |          |

## TOVÁBBI KIMENŐ SZÁMLATÍPUSOK

A SelExped-ben a Kimenő számla és a Kimenő jóváírás mellett a következők készíthetők még el:

- Előlegszámla:
- Kimenő stornó jóváírás: a kimenő jóváírással (lásd fent) azonos az elkészítése. Különbséget csak az jelent, hogy ennél a program által felajánlott összeg (teljes nettó összeg) nem írható felül, tekintve, hogy stornó számla készül.

**FIGYELEM!** Stornó számla készítése esetén a pozíció, amelyről a számla készült, visszakerül nem számlázott állapotba és így újabb számla készíthető hozzá.

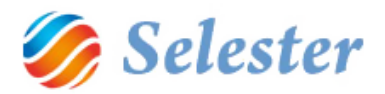

- Kimenő helyesbítő számla:

#### Helyesbítő számla előnézet

Eredeti példány

A számla 3.példányban készült / Number of copies: 3

| Szállító (N<br>Supplier (N                                                                           | év, Cím, Adószám,<br>Name, Address, Ta  | Közösségi<br>No, Com | i adószám)<br>munity Tax N | lo)                          | Vevő (Név<br>Buyer (Na                                     | r, Cím, Adószám, k<br>me, Address, Tax | Közösségi ad<br>No, Commu | lószám)<br>nity Tax No) |                |                             |  |  |
|----------------------------------------------------------------------------------------------------|-----------------------------------------|----------------------|----------------------------|------------------------------|------------------------------------------------------------|----------------------------------------|---------------------------|-------------------------|----------------|-----------------------------|--|--|
| DEMO SA.                                                                                             | JÁT CÉG Kft.                            |                      |                            |                              | DEMO KÜ                                                    | TYÜGYÁRTÓ KFT                          | -                         |                         |                |                             |  |  |
| H - 1106 B                                                                                           | udapest                                 |                      |                            |                              | H - 2510 Darag                                             |                                        |                           |                         |                |                             |  |  |
| Gyakorló u                                                                                           | tca 24.                                 |                      |                            |                              | Kossuth Lajos utca 3-5.                                    |                                        |                           |                         |                |                             |  |  |
| Adószám: 12345678-2-12 EUAdószám: HU 12345678                                                        |                                         |                      |                            |                              | Adószám - EUAdószám: -<br>:                                |                                        |                           |                         |                |                             |  |  |
| Fizetési mód: Teljesítés időpontja: Számla kelte:<br>Payment method: Fulfillment date: Invoice date: |                                         |                      |                            |                              | Fize<br>Pa                                                 | tési határidő:<br>yment due:           |                           | Számla so<br>Invoice ni | rszám<br>umber | 19:<br>T:                   |  |  |
| Átutalás 2014.08.28 2014.08.28                                                                       |                                         |                      |                            |                              | 2                                                          | 014.08.28                              |                           | UJ                      |                |                             |  |  |
| Megjegyzé                                                                                            | s / Note:                               |                      |                            |                              |                                                            |                                        | Pénz<br>Curre             | znem<br>ency:           |                | HUF                         |  |  |
| A számla I<br>Subcontra                                                                              | közvetített szolgáltat<br>cted services | ást tartaim          | az /                       |                              |                                                            |                                        | Hivatkozott               | bizonylatszá<br>2014    | im / R<br>1/7  | Refered invoice:            |  |  |
| D D                                                                                                  | legnevezés<br>)escription               | Menny.<br>Qty.       | M.egys.<br>Q.Unit          | Netto egység<br>Net Price/Qt | ár<br>/                                                    | Nettó érték<br>Net value               | Áfa kulcs<br>VAT key      | ÁFA Értél<br>VAT value  | k<br>e         | Bruttó érték<br>Gross value |  |  |
| Pozíciós                                                                                             | zám: RI00002                            | /2014                |                            |                              |                                                            |                                        |                           | Felrakás:               |                |                             |  |  |
| Megr.szá                                                                                             | ám:                                     |                      |                            |                              |                                                            |                                        |                           | Lerakás:                |                |                             |  |  |
| Szállított                                                                                           | áruk:                                   |                      |                            |                              |                                                            |                                        |                           | TGK:                    |                |                             |  |  |
| Belföldi fuv                                                                                         | /ardíj                                  | 1                    | db                         | - 1                          | 00 000,00                                                  | - 100 000,00                           | 27                        | - 27 000,               | ,00            | - 127 000,00                |  |  |
| Belföldi fuv                                                                                         | /ardíj                                  | 1                    | db                         |                              | 80 000,00                                                  | 80 000,00                              | 27                        | 21 600,                 | ,00            | 101 600,00                  |  |  |
|                                                                                                    | ÁFA                                     | részletez            | és / VAT                   |                              | Nettó (                                                    | Összesen / Tot                         | al net.:                  | -                       | 20 0           | 00,00 HUF                   |  |  |
| ÁFA %                                                                                                | Nettó / NET                             | ÁF.                  | A / VAT                    | Bruttó                       | ÁFA Ö                                                      | sszesen / Tota                         | al VAT:                   |                         | - 5 4          | 00,00 HUF                   |  |  |
| 27%                                                                                                  | -20 000,0                               | 10                   | -5 400,00                  | -25 400,00                   | <sup>20,00</sup> Fizetendő / Total to be paid: - 25 400.00 |                                        |                           |                         |                | 00,00 HUF                   |  |  |
|                                                                                                    | -20 000,0                               | 0                    | -5 400,00                  | -25 400,00                   | )                                                          |                                        | 1                         |                         |                | ,                           |  |  |
|                                                                                                    |                                         |                      |                            |                              |                                                            |                                        | Azaz m                    | ninusz huszon           | nöteze         | r-négyszáz HUF              |  |  |

Kérjük számlánkat a következő bankszámlák egyikére kiegyenlíteni szíveskedjenek:

HUF: CIB Bank Zrt 2222222-2222222-22222222

\_

2 SWIFT: SWIFT222

IBAN:HU52 1111 1111 1111 1111 1111 1111 IBAN:HU83 2222 2222 2222 2222 2222 2222

Köszönjük, hogy igénybe vette szolgáltatásunkat!

Kérjük átutalás esetén a közlemény rovatban a számla sorszámát feltüntetni szíveskedjen! Késedelmes utalás esetén a jegybanki alapkamat kétszeresét számítjuk fel késedelmi kamatként!

A számla a többször módosított 24/1995 (XI.22) PM rendeletnek felel meg.

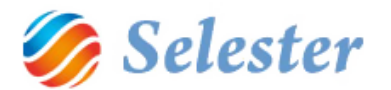

# SZÁMLÁK KERESÉSE

A rendszerben eddig felvitelre került számlák listáját (minden számlatípus) a nagyító gombbal nézhetjük meg:

| 🖳 szá   | MLÁZÁS        |                         |                   |             |                 |             |                  | • -      |              |      |       |             | -            |        | - 0 ×    |    |
|---------|---------------|-------------------------|-------------------|-------------|-----------------|-------------|------------------|----------|--------------|------|-------|-------------|--------------|--------|----------|----|
|         |               |                         |                   | + 6         |                 |             |                  |          | ľ            | IYOM | ΙΤΑΤΥ | A           | TQ           | F      | 18       | 2  |
|         |               |                         |                   |             |                 | Biz         | zonylat fejadata | ai       |              |      |       |             |              |        |          |    |
| Típus:  |               | Kimenő jóváírás         | •                 | Partner nan | ne: DEMO KÜTY   | /ÜGYÁRTÓ KF | т.               | Devizane | em: HUI      | Ε.   | -     |             | HUF          | (EUR)  | (HUF)    | 41 |
| Számla  | szám:         | 2014/18                 |                   | Hivatkozott | biz.:           |             | 2014/17          |          |              |      |       | Netto<br>27 | -10 000,     | -31,80 | -10 000, | -  |
| Számla  | fajta:        | Eseti                   | -                 |             |                 |             |                  |          |              |      | _     | Bruttó      | -12 700,     | -40,38 | -12 700, |    |
| Fizetés | módja:        | Átutalás                | •                 | Bankszámla: | HUF Bankszá     | ámla        |                  |          |              |      | -     |             |              |        |          | -  |
| Számla  | kelte:        | 2014.09.10              |                   | Lejárat:    | 2014.09.05      |             | Teljesítés:      | 2014.0   | 9.04         |      |       |             |              |        |          |    |
| Közv.sz | olg.:         | <b></b>                 |                   |             |                 |             |                  | _        |              |      | _     |             |              |        |          |    |
| Továb   | hi számla fei | adatok Számla tétels    | sorok Ceatolt dok | rumentumok  | Számlatörténet  |             |                  |          |              |      |       |             |              |        |          |    |
| TOVED   | or ozanna rej | addroit of orall of the | Sorok Coulor do   | Camentamore |                 | ]           | Invoice history  |          |              |      |       |             |              |        |          |    |
|         | Bizonylat     | típusa                  | Bizonylat sors:   | záma        | Bizonylat kelte |             | Felvevő          |          | Fiz.állapot: |      |       | Ner         | n            |        |          | Ŧ  |
|         | Kimenő s      | számla                  | 2014/1            | 17          | 2014.09.05      | 5           | DE               |          | Kifizetve:   |      |       |             |              |        | 0,0      | 00 |
|         | Kimenő j      | ióváírás                | 2014/1            | 8           | 2014.09.10      | ).          | DE               |          | Állapot:     |      |       | Gyî         | ijtőmappában |        |          | Ŧ  |
|         |               |                         |                   |             |                 |             |                  |          |              |      |       |             |              |        |          |    |
|         |               |                         |                   |             |                 |             |                  |          |              |      |       |             |              |        |          |    |
|         |               |                         |                   |             |                 |             |                  |          |              |      |       |             |              |        |          |    |
|         |               |                         |                   |             |                 |             |                  |          |              |      |       |             |              |        |          |    |
|         |               |                         |                   |             |                 |             |                  |          |              |      |       |             |              |        |          |    |
|         |               |                         |                   |             |                 |             |                  |          |              |      |       |             |              |        |          |    |
|         |               |                         |                   |             |                 |             |                  |          |              |      |       |             |              |        |          |    |

Ha rákattintunk, kinyílik a lista. A lista végén szerepel a példánkban szereplő 2014/17 és 2014/18-as számla:

| FP_Sim | FP_Simple_SELECT |           |          |                     |                            |             |             |            |              |   |  |
|--------|------------------|-----------|----------|---------------------|----------------------------|-------------|-------------|------------|--------------|---|--|
| DEMO   | FONTOSÁRU        | GYÁRTÓ NY | /RT.     |                     |                            |             |             |            |              |   |  |
|        |                  |           |          |                     |                            |             |             |            |              | ¥ |  |
|        | Szla.száma       | Típus     | Periódus | Szállító neve       | Vevő neve                  | Szla. Kelte | Lejárat     | Bruttó     | Deviza       |   |  |
|        | 2014/5           | JÓV       | 2014     | DEMO SAJÁT CÉG Kft. | DEMO FONTOSÁRUGYÁRTÓ NYRT. | 2014.08.25. | 2014.08.22. | 76 200,00  | HUF          | ] |  |
|        | 2014/6           | JÓV       | 2014     | DEMO SAJÁT CÉG Kft. | DEMO LUFIMANUFAKTÚRA BT.   | 2014.08.25. | 2014.08.22. | 101 600,00 | HUF          |   |  |
|        | 2014/7           | KI        | 2014     | DEMO SAJÁT CÉG Kft. | DEMO KÜTYÜGYÁRTÓ KFT.      | 2014.08.28. | 2014.08.28. | 405,94     | EUR          |   |  |
|        | 2014/8           | HBSZ      | 2014     | DEMO SAJÁT CÉG Kft. | DEMO KÜTYÜGYÁRTÓ KFT.      | 2014.08.28. | 2014.08.28. | -25 400,00 | HUF          |   |  |
|        | 2014/9           | SZHO      | 2014     | DEMO SAJÁT CÉG Kft. | DEMO RAKTÁRBÁZIS KFT.      | 2014.08.28. | 2014.08.28. | 63 500,00  | HUF          |   |  |
|        | 2014/10          | SZHO      | 2014     | DEMO SAJÁT CÉG Kft. | DEMO RAKTÁRBÁZIS KFT.      | 2014.08.28. | 2014.08.28. | 63 500,00  | HUF          |   |  |
|        | 2014/11          | KI        | 2014     | DEMO SAJÁT CÉG Kft. | DEMO FONTOSÁRUGYÁRTÓ NYRT. | 2014.09.02. | 2014.09.02. | 76 200,00  | HUF          |   |  |
|        | 2014/12          | JÓV       | 2014     | DEMO SAJÁT CÉG Kft. | DEMO FONTOSÁRUGYÁRTÓ NYRT. | 2014.09.02. | 2014.09.02. | 12 700,00  | HUF          |   |  |
|        | 2014/13          | KI        | 2014     | DEMO SAJÁT CÉG Kft. | DEMO KÜTYÜGYÁRTÓ KFT.      | 2014.09.02. | 2014.09.02. | 76 200,00  | HUF          |   |  |
|        | DEMOTR           | BE        | 2014     | DEMO TRANS KFT.     | DEMO SAJÁT CÉG Kft.        | 2014.09.02. | 2014.10.17. | 114 300,00 | HUF          |   |  |
|        | DEMOTR           | BE        | 2014     | DEMO TRANS KFT.     | DEMO SAJÁT CÉG Kft.        | 2014.09.02. | 2014.10.17. | 6 350,00   | HUF          |   |  |
|        | 2014/14          | KI        | 2014     | DEMO SAJÁT CÉG Kft. | DEMO VÁMSZAKÉRTŐ ZRT.      | 2014.09.02. | 2014.09.02. | 40 640,00  | HUF          | = |  |
|        | UJ               | JÓV       | 2014     | DEMO SAJÁT CÉG Kft. | DEMO VÁMSZAKÉRTŐ ZRT.      | 2014.09.02. | 2014.09.02. | 40 640,00  | HUF          |   |  |
|        | 2014/15          | KI        | 2014     | DEMO SAJÁT CÉG Kft. | DEMO BELADESTELLE GMBH     | 2014.09.02. | 2014.09.02. | 200 000,00 | HUF          |   |  |
|        | 2014/16          | HBSZ      | 2014     | DEMO SAJÁT CÉG Kft. | DEMO BELADESTELLE GMBH     | 2014.09.02. | 2014.09.02. | -20 000,00 | HUF          |   |  |
|        | DEMOFUV          | BE        | 2014     | DEMO FUVAROZÓ BT.   | DEMO SAJÁT CÉG Kft.        | 2014.09.02. | 2014.10.17. | 114 300,00 | HUF          |   |  |
|        | DEMOFUV          | КОМР      | 2014     | DEMO FUVAROZÓ BT.   | DEMO SAJÁT CÉG Kft.        | 2014.09.02. | 2014.10.17. | -12 700,00 | HUF          |   |  |
|        | UJ               | HDOZ      | 2014     | DEMO SAJÁT CÉG Kft. | DEMO KÜTYÜGYÁRTÓ KFT.      | 2014.09.04. | 2014.09.02. | 21,750,00  | HUF          |   |  |
|        | 2014/17          | KI        | 2014     | DEMO SAJÁT CÉG Kft. | DEMO KÜTYÜGYÁRTÓ KFT.      | 2014.09.05. | 2014.09.05. | 152 400,00 | HUF          | 5 |  |
|        | 2014/18          | JÓV       | 2014     | DEMO SAJÁT CÉG Kft. | DEMO KÜTYÜGYÁRTÓ KFT.      | 2014.09.10. | 2014.09.05. | 12 700,00  | HUE          | 1 |  |
|        |                  | -         |          |                     |                            |             | -           |            |              | - |  |
| ?      |                  |           |          |                     |                            |             |             | 2          | <b>K</b> ] v |   |  |

Ha egy számlát elő szeretnénk hívni, akkor kattintsunk a sorába, majd pedig a pipa gombra:

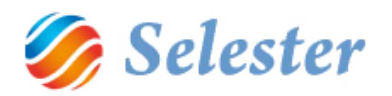

| Szla.száma | Típus | Periódus | Szállító neve       | Vevő neve                  | Szla. Kelte | Lejárat     | Bruttó     | Dev |
|------------|-------|----------|---------------------|----------------------------|-------------|-------------|------------|-----|
| 2014/5     | JÓV   | 2014     | DEMO SAJÁT CÉG Kft. | DEMO FONTOSÁRUGYÁRTÓ NYRT. | 2014.08.25. | 2014.08.22. | 76 200,00  | HUF |
| 2014/6     | JÓV   | 2014     | DEMO SAJÁT CÉG Kft. | DEMO LUFIMANUFAKTÚRA BT.   | 2014.08.25. | 2014.08.22. | 101 600,00 | HUF |
| 2014/7     | KI    | 2014     | DEMO SAJÁT CÉG Kft. | DEMO KÜTYÜGYÁRTÓ KFT.      | 2014.08.28. | 2014.08.28. | 405,94     | EUR |
| 2014/8     | HBSZ  | 2014     | DEMO SAJÁT CÉG Kft. | DEMO KÜTYÜGYÁRTÓ KFT.      | 2014.08.28. | 2014.08.28. | -25 400,00 | HUF |
| 2014/9     | SZHO  | 2014     | DEMO SAJÁT CÉG Kft. | DEMO RAKTÁRBÁZIS KFT.      | 2014.08.28. | 2014.08.28. | 63 500,00  | HUF |
| 2014/10    | SZHO  | 2014     | DEMO SAJÁT CÉG Kft. | DEMO RAKTÁRBÁZIS KFT.      | 2014.08.28. | 2014.08.28. | 63 500,00  | HUF |
| 2014/11    | KI    | 2014     | DEMO SAJÁT CÉG Kft. | DEMO FONTOSÁRUGYÁRTÓ NYRT. | 2014.09.02. | 2014.09.02. | 76 200,00  | HUF |
| 2014/12    | JÓV   | 2014     | DEMO SAJÁT CÉG Kft. | DEMO FONTOSÁRUGYÁRTÓ NYRT. | 2014.09.02. | 2014.09.02. | 12 700,00  | HUF |
| 2014/13    | KI    | 2014     | DEMO SAJÁT CÉG Kft. | DEMO KÜTYÜGYÁRTÓ KFT.      | 2014.09.02. | 2014.09.02. | 76 200,00  | HUF |
| DEMOTR     | BE    | 2014     | DEMO TRANS KFT.     | DEMO SAJÁT CÉG Kft.        | 2014.09.02. | 2014.10.17. | 114 300,00 | HUF |
| DEMOTR     | BE    | 2014     | DEMO TRANS KFT.     | DEMO SAJÁT CÉG Kft.        | 2014.09.02. | 2014.10.17. | 6 350,00   | HUF |
| 2014/14    | кі    | 2014     | DEMO SAJÁT CÉG Kft. | DEMO VÁMSZAKÉRTŐ ZRT.      | 2014.09.02. | 2014.09.02. | 40 640,00  | HUF |
| ບງ         | JÓV   | 2014     | DEMO SAJÁT CÉG Kft. | DEMO VÁMSZAKÉRTŐ ZRT.      | 2014.09.02. | 2014.09.02. | 40 640,00  | HUF |
| 2014/15    | KI    | 2014     | DEMO SAJÁT CÉG Kft. | DEMO BELADESTELLE GMBH     | 2014.09.02. | 2014.09.02. | 200 000,00 | HUF |
| 2014/16    | HBSZ  | 2014     | DEMO SAJÁT CÉG Kft. | DEMO BELADESTELLE GMBH     | 2014.09.02. | 2014.09.02. | -20 000,00 | HUF |
| DEMOFUV    | BE    | 2014     | DEMO FUVAROZÓ BT.   | DEMO SAJÁT CÉG Kft.        | 2014.09.02. | 2014.10.17. | 114 300,00 | HUF |
| DEMOFUV    | КОМР  | 2014     | DEMO FUVAROZÓ BT.   | DEMO SAJÁT CÉG Kft.        | 2014.09.02. | 2014.10.17. | -12 700,00 | HUF |
| UJ         | HBSZ  | 2014     | DEMO SAJÁT CÉG Kft. | DEMO KÜTYÜGYÁRTÓ KFT.      | 2014.09.04. | 2014.09.02. | -31 750,00 | HUF |
| 2014/17    | кі    | 2014     | DEMO SAJÁT CÉG KÍT. | DEMO KÜTYÜGYÁRTÓ KFT.      | 2014.09.05. | 2014.09.05. | 152 400,00 | HUF |
| _          | 101/  | 2014     | DEMO SAJÁT CÉG KÍT  | DEMO KÜTYÜGYÁRTÓ KET.      | 2014.09.10  | 2014.09.05  | 12 700.00  | HUT |

# A lista első oszlopa a számlák számát mutatja:

| FP_Sim | FP_Simple_SELECT |       |          |                     |                            |             |             |               |  |  |  |
|--------|------------------|-------|----------|---------------------|----------------------------|-------------|-------------|---------------|--|--|--|
| DEMO   | KÜTYÜGYÁRTÓ KFT  |       |          |                     |                            |             |             |               |  |  |  |
|        | $\wedge$         |       |          |                     |                            |             |             | <b>E</b>      |  |  |  |
|        | Szla.száma       | Típus | Periódus | Szállító neve       | Vevő neve                  | Szla. Kelte | Lejárat     | Bruttó        |  |  |  |
|        | 2014/5           | JÓV   | 2014     | DEMO SAJÁT CÉG Kft. | DEMO FONTOSÁRUGYÁRTÓ NYRT. | 2014.08.25. | 2014.08.22. | 76 200,00 F   |  |  |  |
|        | 2014/6           | JÓV   | 2014     | DEMO SAJÁT CÉG Kft. | DEMO LUFIMANUFAKTÚRA BT.   | 2014.08.25. | 2014.08.22. | 101 600,00 ⊦  |  |  |  |
|        | 2014/7           | KI    | 2014     | DEMO SAJÁT CÉG Kft. | DEMO KÜTYÜGYÁRTÓ KFT.      | 2014.08.28. | 2014.08.28. | 405,94 E      |  |  |  |
|        | 2014/8           | HBSZ  | 2014     | DEMO SAJÁT CÉG Kft. | DEMO KÜTYÜGYÁRTÓ KFT.      | 2014.08.28. | 2014.08.28. | -25 400,00 F  |  |  |  |
|        | 2014/9           | SZHO  | 2014     | DEMO SAJÁT CÉG Kft. | DEMO RAKTÁRBÁZIS KFT.      | 2014.08.28. | 2014.08.28. | 63 500,00 F   |  |  |  |
|        | 2014/10          | SZHO  | 2014     | DEMO SAJÁT CÉG Kft. | DEMO RAKTÁRBÁZIS KFT.      | 2014.08.28. | 2014.08.28. | 63 500,00 ŀ   |  |  |  |
|        | 2014/11          | KI    | 2014     | DEMO SAJÁT CÉG Kft. | DEMO FONTOSÁRUGYÁRTÓ NYRT. | 2014.09.02. | 2014.09.02. | 76 200,00 F   |  |  |  |
|        | 2014/12          | JÓV   | 2014     | DEMO SAJÁT CÉG Kft. | DEMO FONTOSÁRUGYÁRTÓ NYRT. | 2014.09.02. | 2014.09.02. | 12 700,00 F   |  |  |  |
|        | 2014/13          | KI    | 2014     | DEMO SAJÁT CÉG Kft. | DEMO KÜTYÜGYÁRTÓ KFT.      | 2014.09.02. | 2014.09.02. | 76 200,00 ⊦   |  |  |  |
|        | DEMOTRANS1       | BE    | 2014     | DEMO TRANS KFT.     | DEMO SAJÁT CÉG Kft.        | 2014.09.02. | 2014.10.17. | 114 300,00 F  |  |  |  |
|        | DEMOTRANS2       | BE    | 2014     | DEMO TRANS KFT.     | DEMO SAJÁT CÉG Kft.        | 2014.09.02. | 2014.10.17. | 6 350,00 F    |  |  |  |
|        | 2014/14          | KI    | 2014     | DEMO SAJÁT CÉG Kft. | DEMO VÁMSZAKÉRTŐ ZRT.      | 2014.09.02. | 2014.09.02. | 40 640,00 F   |  |  |  |
|        | ເບ               | JÓV   | 2014     | DEMO SAJÁT CÉG Kft. | DEMO VÁMSZAKÉRTŐ ZRT.      | 2014.09.02. | 2014.09.02. | 40 640,00 ⊦   |  |  |  |
|        | 2014/15          | KI    | 2014     | DEMO SAJÁT CÉG Kft. | DEMO BELADESTELLE GMBH     | 2014.09.02. | 2014.09.02. | 200 000,00 F  |  |  |  |
|        | 2014/16          | HBSZ  | 2014     | DEMO SAJÁT CÉG Kft. | DEMO BELADESTELLE GMBH     | 2014.09.02. | 2014.09.02. | -20 000,00 F  |  |  |  |
|        | DEMOFUVAROZ 1    | BE    | 2014     | DEMO FUVAROZÓ BT.   | DEMO SAJÁT CÉG Kft.        | 2014.09.02. | 2014.10.17. | 114 300,00 F  |  |  |  |
|        | DEMOFUVAROZ02    | КОМР  | 2014     | DEMO FUVAROZÓ BT.   | DEMO SAJÁT CÉG Kft.        | 2014.09.02. | 2014.10.17. | -12 700,00 F  |  |  |  |
|        | ບ                | HBSZ  | 2014     | DEMO SAJÁT CÉG Kft. | DEMO KÜTYÜGYÁRTÓ KFT.      | 2014.09.04. | 2014.09.02. | -31 750,00 F  |  |  |  |
|        | 2014/17          | KI    | 2014     | DEMO SAJÁT CÉG Kft. | DEMO KÜTYÜGYÁRTÓ KFT.      | 2014.09.05. | 2014.09.05. | 152 400,00 F  |  |  |  |
|        | 2014/18          | JÓV   | 2014     | DEMO SAJÁT CÉG Kft. | DEMO KÜTYÜGYÁRTÓ KFT.      | 2014.09.10  | 2014.09.05  | 12 700,00 F 🚽 |  |  |  |
| •      |                  |       |          |                     |                            |             |             |               |  |  |  |
| ?      |                  |       |          |                     |                            |             |             | ×V            |  |  |  |

A számla száma a következő lehet:

- 2014/5, 2014/6 stb.: ezek már kinyomtatott kimenő számlák, a típusukat pedig a következő oszlop mutatja

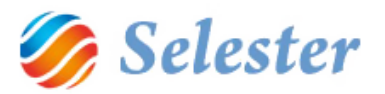

- ÚJ: olyan kimenő számlák, melyek még nem kerültek kinyomtatásra. Ezekben még lehet módosítani.
- Egyéb számla szám: bejövő számlák, például DEMOTRANS1, DEMOTRANS2 stb.

-

A lista második oszlopa a számlák típusát mutatja:

| Simple_SELECT     |                   |          |                     |                            |             |             |              |  |  |
|-------------------|-------------------|----------|---------------------|----------------------------|-------------|-------------|--------------|--|--|
| IO KÜTYÜGYÁRTÓ KE | т.                |          |                     |                            |             |             |              |  |  |
|                   |                   |          |                     |                            |             |             |              |  |  |
| Szla.száma        | Típus             | Periódus | Szállító neve       | Vevő neve                  | Szla. Kelte | Lejárat     | Bruttó       |  |  |
| 2014/5            | JÓV               | 2014     | DEMO SAJÁT CÉG Kft. | DEMO FONTOSÁRUGYÁRTÓ NYRT. | 2014.08.25. | 2014.08.22. | 76 200,00 H  |  |  |
| 2014/6            | JÓV               | 2014     | DEMO SAJÁT CÉG Kft. | DEMO LUFIMANUFAKTÚRA BT.   | 2014.08.25. | 2014.08.22. | 101 600,00 H |  |  |
| 2014/7            | KI                | 2014     | DEMO SAJÁT CÉG Kft. | DEMO KÜTYÜGYÁRTÓ KFT.      | 2014.08.28. | 2014.08.28. | 405,94       |  |  |
| 2014/8            | HBSZ              | 1014     | DEMO SAJÁT CÉG Kft. | DEMO KÜTYÜGYÁRTÓ KFT.      | 2014.08.28. | 2014.08.28. | -25 400,00 I |  |  |
| 2014/9            | SZHO              | 2014     | DEMO SAJÁT CÉG Kft. | DEMO RAKTÁRBÁZIS KFT.      | 2014.08.28. | 2014.08.28. | 63 500,00 I  |  |  |
| 2014/10           | SZHO              | 2 14     | DEMO SAJÁT CÉG Kft. | DEMO RAKTÁRBÁZIS KFT.      | 2014.08.28. | 2014.08.28. | 63 500,00 H  |  |  |
| 2014/11           | KI                | 214      | DEMO SAJÁT CÉG Kft. | DEMO FONTOSÁRUGYÁRTÓ NYRT. | 2014.09.02. | 2014.09.02. | 76 200,00 H  |  |  |
| 2014/12           | JÓV               | 2014     | DEMO SAJÁT CÉG Kft. | DEMO FONTOSÁRUGYÁRTÓ NYRT. | 2014.09.02. | 2014.09.02. | 12 700,00 I  |  |  |
| 2014/13           | KI                | 2014     | DEMO SAJÁT CÉG Kft. | DEMO KÜTYÜGYÁRTÓ KFT.      | 2014.09.02. | 2014.09.02. | 76 200,00    |  |  |
| DEMOTRANS:        | BE                | 2014     | DEMO TRANS KFT.     | DEMO SAJÁT CÉG Kft.        | 2014.09.02. | 2014.10.17. | 114 300,00   |  |  |
| DEMOTRANS:        | BE                | 2014     | DEMO TRANS KFT.     | DEMO SAJÁT CÉG Kft.        | 2014.09.02. | 2014.10.17. | 6 350,00     |  |  |
| 2014/14           | KI                | 2014     | DEMO SAJÁT CÉG Kft. | DEMO VÁMSZAKÉRTŐ ZRT.      | 2014.09.02. | 2014.09.02. | 40 640,00    |  |  |
| UJ                | JÓV               | 2014     | DEMO SAJÁT CÉG Kft. | DEMO VÁMSZAKÉRTŐ ZRT.      | 2014.09.02. | 2014.09.02. | 40 640,00    |  |  |
| 2014/15           | KI                | 2 14     | DEMO SAJÁT CÉG Kft. | DEMO BELADESTELLE GMBH     | 2014.09.02. | 2014.09.02. | 200 000,00   |  |  |
| 2014/16           | HBSZ              | 2014     | DEMO SAJÁT CÉG Kft. | DEMO BELADESTELLE GMBH     | 2014.09.02. | 2014.09.02. | -20 000,00   |  |  |
| DEMOFUVARO. OI    | l BE              | 2014     | DEMO FUVAROZÓ BT.   | DEMO SAJÁT CÉG Kft.        | 2014.09.02. | 2014.10.17. | 114 300,00   |  |  |
| DEMOFUVAROZ D2    | 2 KOMP            | .014     | DEMO FUVAROZÓ BT.   | DEMO SAJÁT CÉG Kft.        | 2014.09.02. | 2014.10.17. | -12 700,00   |  |  |
| ເບ                | HBSZ              | 2014     | DEMO SAJÁT CÉG Kft. | DEMO KÜTYÜGYÁRTÓ KFT.      | 2014.09.04. | 2014.09.02. | -31 750,00   |  |  |
| 2014/17           | КI                | 2014     | DEMO SAJÁT CÉG Kft. | DEMO KÜTYÜGYÁRTÓ KFT.      | 2014.09.05. | 2014.09.05. | 152 400,00   |  |  |
| 2014/18           | JÓV               | 2014     | DEMO SAJÁT CÉG Kft. | DEMO KÜTYÜGYÁRTÓ KFT.      | 2014.09.10  | 2014.09.05  | 12 700,00    |  |  |
|                   | \ /               |          |                     | III.                       |             |             | 4            |  |  |
|                   | $\mathbf{\nabla}$ |          |                     |                            |             |             | ×            |  |  |

A számla típusa a következő lehet:

- SZHO (Számla helyettesítő okmány): Előlegszámla
- KI: Kimenő számla
- JÓV: Kimenő jóváírás vagy Kimenő stornó jóváírás
- HBSZ: Kimenő helyesbítő számla
- BE: Bejövő számla vagy Bejövő jóváírás vagy Bejövő stornó jóváírás vagy Bejövő helyesbítő számla vagy Belső könyvelési bizonylat

**FIGYELEM!** Amennyiben nem látja az összes, a rendszerben rögzített számlát, akkor valamilyen szűrés van beállítva. Bizonyosodjon meg erről a szűrőablak megnyitásával a szűrő gombra kattintva:

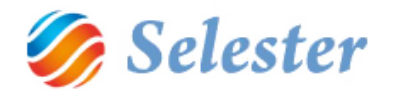

| SZÁMLÁZÁS                                                           |                                                                                                    | 8 X               |                 |                        |            |       | -              | -        |         | - • • ×      |
|---------------------------------------------------------------------|----------------------------------------------------------------------------------------------------|-------------------|-----------------|------------------------|------------|-------|----------------|----------|---------|--------------|
|                                                                     |                                                                                                    | +                 |                 |                        |            |       |                |          | E       | ?            |
|                                                                     |                                                                                                    |                   |                 | Bizonylat fejadatai    |            |       |                | $\sim$   |         |              |
| Típus:                                                              | Kimenő stornó jóváírás                                                                                                    | Partner name:     | DEMO VÁMSZAKÉRT | Ő ZRT.                 | Devizanem: | HUF 🚽 |                | HUF      | (EUR)   | (HUF)        |
| Számla szám:                                                        | UJ                                                                                                    | Hivatkozott biz.: |                 | 2014/14                |            |       | Netto<br>27    | -32 000, | -101,/4 | -32 000,     |
| Számla fajta:                                                       | Eseti 🔹                                                                                                    |                   |                 |                        |            |       | Bruttó         | -40 640, | -129,21 | -40 640,     |
| Fizetés módja:                                                      | Átutalás 🔹                                                                                                    | Bankszámla:       | HUF Bankszámla  |                        |            |       |                |          |         |              |
| Számla kelte:                                                       | 2014.09.02                                                                                                    | Lejárat:          | 2014.09.02      | Teljesítés:            | 2014.09.02 |       |                |          |         |              |
| Közv.szolg.:                                                        |                                                                                                    |                   |                 |                        |            |       |                |          |         |              |
| További számla fej                                                  | adatok Számla tételsorok Csatolt d                                                                                              | okumentumok Szám  | latörténet      |                        |            |       |                |          |         |              |
|                                                                     |                                                                                                    |                   | 1               | További számla fejadat | :ok        |       |                |          |         |              |
| Számla partner<br>részletes adatai:<br>Számla nyelve:<br>ÁFA dátum: | DEMO VÁMSZAKÉRTŐ ZRT.<br>H<br>Adószám:<br>Közösségi adószám:<br>Számlaszám:<br>IBAN:<br>Főkönyvi számla: 311<br>H<br>2014.09.02 |                   |                 |                        |            |       | 20 20 20 20 20 | H3101874 | A B     | Eren         |
| Megjegyzés:                                                         |                                                                                                    |                   |                 |                        |            |       | O              | 12       |         | and a second |

A megjelenő ablakban láthatja a beállított szűrési feltételeket:

| ſ |                             |                          |
|---|-----------------------------|--------------------------|
| ľ | SZÁ                         | MLA BIZONYLATOK KERESÉSE |
|   | Új adat rögzítése: 👘        | 1 🚺                      |
| 1 | Számla típusa:              | Kimenő számla 🗸 🗸        |
| 1 | i śrzijavi periódus:        |                          |
|   | Számla száma:               |                          |
|   | Eseti / folyamatos:         |                          |
| I | Vevő:                       |                          |
| I | Szállító:                   |                          |
| I | Fizetve:                    |                          |
| I | Pozíció szám:               |                          |
|   | Iktató sorszám:             | -                        |
|   | Számla kelte (tól-ig):      | -                        |
|   | Lejárat dátuma (tól-ig):    | -                        |
|   | Teljesítés dátuma (tól-ig): | -                        |
|   |                             |                          |
|   | ?                           | 8 találat                |

Itt például a Kimenő számlákra szűrtünk rá és látható, hogy a rendszerben 8 ilyen van. Ha a pipa gombra kattintanánk, akkor csak ezt a 8 számlát töltené be és ezekben lehetne keresni (lásd feljebb).

Az üres lap gombra kattintsunk, amivel az összes (jelen esetben csak egy) szűrőfeltételt töröljük. Látható, hogy ezután már 24 számlát talál a rendszer (az összest, kimenő jóváírás, kimenő helyesbítő stb.) és mindegyiket be is töltené a pipára kattintva:

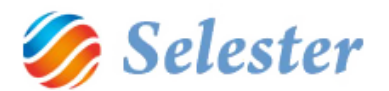

| SZÁ                         | MLA BIZONYLATOK KERES | SÉ <b>SE</b> |    |
|-----------------------------|-----------------------|--------------|----|
| Új adat rögzítése:          | ]                     |              |    |
| Számla típusa:              |                       |              |    |
| Pénzügyi periódus:          |                       |              | •  |
| Számla száma:               |                       |              |    |
| Eseti / folyamatos:         |                       |              | -  |
| Vevő:                       |                       |              |    |
| Szállító:                   |                       |              |    |
| Fizetve:                    |                       |              | -  |
| Pozíció szám:               |                       |              |    |
| Iktató sorszám:             |                       | -            |    |
| Számla kelte (tól-ig):      |                       | -            |    |
| Lejárat dátuma (tól-ig):    |                       | -            |    |
| Teljesítés dátuma (tól-ig): |                       | -            |    |
|                             |                       |              |    |
|                             |                       |              |    |
|                             |                       |              |    |
| ?                           | 24 találat            | )            | XV |

# BEJÖVŐ SZÁMLA RÖGZÍTÉSE

Most a példánkban szereplő RI00004/2014 pozíció bejövő számláját fogjuk rögzíteni, melyet az alvállalkozónk küldött meg nekünk. Ehhez először zárjuk be a számlázást a x-gombbal:

|                                                                             | <u></u>                                                                                                    | <b></b>                                                                                                    | e <sup>inia</sup>                                                                                                    | le data de                                                                                                    |                                                                                                    | l ir                                                                                                    |                                                                                                    |                                                                                                    |                                                                                                    | - • ×                                                                                                    |
|-----------------------------------------------------------------------------|----------------------------------------------------------------------------------------------------|----------------------------------------------------------------------------------------------------|----------------------------------------------------------------------------------------------------|----------------------------------------------------------------------------------------------------|----------------------------------------------------------------------------------------------------|----------------------------------------------------------------------------------------------------|----------------------------------------------------------------------------------------------------|----------------------------------------------------------------------------------------------------|----------------------------------------------------------------------------------------------------|----------------------------------------------------------------------------------------------------|
|                                                                             | +                                                                                                    |                                                                                                    |                                                                                                    |                                                                                                    |                                                                                                    |                                                                                                    |                                                                                                    |                                                                                                    | E                                                                                                    | ?                                                                                                    |
|                                                                             |                                                                                                    |                                                                                                    | Bizonylat fejadata                                                                                                    | i                                                                                                    |                                                                                                    |                                                                                                    |                                                                                                    |                                                                                                    |                                                                                                    |                                                                                                    |
| Kimenő stornó jóváírás                                                      | Partner name:                                                                                                    | DEMO VÁMSZAKÉRTŐ                                                                                                    | ZRT.                                                                                                    | Devizanem:                                                                                                    | HUF                                                                                                    | +                                                                                                    |                                                                                                    | HUF                                                                                                    | (EUR)                                                                                                    | (HUF)                                                                                                    |
| UJ                                                                          | Hivatkozott biz.:                                                                                                    | 2                                                                                                    | 2014/14                                                                                                    |                                                                                                    |                                                                                                    |                                                                                                    | Nettó                                                                                                    | -32 000,                                                                                                    | -101,74                                                                                                    | -32 000,                                                                                                    |
| Eseti                                                                       |                                                                                                    |                                                                                                    |                                                                                                    |                                                                                                    |                                                                                                    |                                                                                                    | 27<br>Bruttó                                                                                                    | -8 640,                                                                                                    | -27,47                                                                                                    | -8 640,                                                                                                    |
| Átutalás 🗸                                                                  | Bankszámla:                                                                                                    | HUF Bankszámla                                                                                                    |                                                                                                    |                                                                                                    |                                                                                                    | •                                                                                                    | Diacto                                                                                                    | -40 040,                                                                                                    | -125,21                                                                                                    | -40 040,                                                                                                    |
| 2014.09.02                                                                  | Lejárat:                                                                                                    | 2014.09.02                                                                                                    | Teljesítés:                                                                                                    | 2014.09.02                                                                                                    |                                                                                                    |                                                                                                    |                                                                                                    |                                                                                                    |                                                                                                    |                                                                                                    |
|                                                                             |                                                                                                    |                                                                                                    |                                                                                                    |                                                                                                    |                                                                                                    |                                                                                                    |                                                                                                    |                                                                                                    |                                                                                                    |                                                                                                    |
| jadatok Számla tételsorok Csatolt do                                        | okumentumok Szám                                                                                                    | latörténet                                                                                                    |                                                                                                    |                                                                                                    |                                                                                                    |                                                                                                    |                                                                                                    |                                                                                                    |                                                                                                    |                                                                                                    |
| All Solids                                                                  | 5 Mi                                                                                                    | To                                                                                                    | ovábbi számla fejada                                                                                                    | atok                                                                                                    |                                                                                                    |                                                                                                    |                                                                                                    |                                                                                                    |                                                                                                    |                                                                                                    |
| DEMO VÁMSZAKÉRTŐ ZRT.<br>H<br>Adószám:<br>Közösségi adószám:<br>Számlaszám: |                                                                                                    |                                                                                                    |                                                                                                    |                                                                                                    |                                                                                                    | 2                                                                                                    | 20                                                                                                    | 13101874                                                                                                    | 11                                                                                                    | 3                                                                                                    |
|                                                                             | Kimenő stornó Jóvářás<br>UJ<br>Eseti •<br>Atutalás •<br>2014.09.02<br>edetok Számla tételsorok Castot do<br>DEMO VÁMSZAKÉRTŐ ZRT.<br>H<br>Adószám:<br>Közösségi adószám:<br>számlaczám: | Kimenő stornó Jóvářás  Vartner name: UJ Hivatkozott biz: Eseti Atutalás Bankszámla: 2014.09.02 Lejárat: V  adetok Számla tételsorok Csatok dokumentumok Szám DEMO VÁMSZAKÉRTŐ ZRT. H Adószám: Közösségi adószám: Számlacsán: | Kimenő stornó Jóvářáš       Partner name:       DEMO VÁMSZAKÉRTŐ         UJ       Hivatkozott biz.:         Eseti       Atutalás         Átutalás       Bankszámla:         2014.09.02       Lejárát:         Zotakok       Számla télelsorok         Csatok dokumentumok       Számlatötténet         To       HUF         Adoszám:       Közösségi adőszám:         Számlacsán:       Számlatószám: | Biconylat fejadata<br>Kimenő stornó jóváiřás  Partner name: DEMO VÁMSZAKÉRTŐ ZRT.<br>UJ Hvatkozott biz.: 2014/14<br>Eseti  Atutalás  Bankszámla: HUF Bankszámla<br>2014.09.02 Lejárat: 2014.09.02 Teljestkés:<br>U<br>adatok Számla tételsorok Cesatot dokumentumok; Számlatörténet<br>További számla fejad<br>DEMO VÁMSZAKÉRTŐ ZRT.<br>H<br>Adósszám:<br>Közösségi adószám:<br>Számla röve | Bizonylat fejadatai       Kimenő stornó jóváírás     Partner name:       UJ     Hivatkozott biz:       2014/14       Eseti       Átutalás     Bankszámla:       HUF Bankszámla       2014.09.02       Lejárat:       2014.09.02       Validováltás       Zotok       Számla télelsorok       Castot dokumentumok       Számla télelsorok       Castot dokumentumok       Számla télelsorok       Castot dokumentumok       Számla télelsorok       Castot dokumentumok       Számla télelsorok       Castot dokumentumok       Számla télelsorok | Bizonylat fejadatal       Kimenő stornó jóváírás     Partner name:       DEMO VÁMSZAKÉRTŐ ZRT.     Devizanem:       UJ     Hivatkozott biz:       2014/14       Eseti     -       Átutalás     Bankszámla:       HUF Bankszámla       2014.09.02       Lejárat:     2014.09.02       V | Bizonylat fejadatai       Kimenő stornó jóvairás     Partner name:       DEMO VÁMSZAKÉRTŐ ZRT.     Devizanem:       UJ     Hivatkozott biza:       2014/09.02     Lejirat:       2014.09.02     Lejirat:       Zoltakos     Számla tételsorok       Cszámla tételsorok     Ceatot dokumentumok       Számla tételsorok     Ceatot dokumentumok       Számla tételsorok     Ceatot dokumentumok       Számla tételsorok     Ceatot dokumentumok       Számla tételsorok     Ceatot dokumentumok | Bionylat fejadatai       Kimenő stornó jóvaírás     Partner name:       DEMO VÁMSZAKÉRTŐ ZRT.     Devízanem:       UJ     Hvatkozott biz:       2014/14     Z7       Bankszámla:     HUF Bankszámla       2014.09.02     Lejárat:       2014.09.02     Lejárat:       Zolfanta     További számla fejadatok | Bit     Bit       Bit     Bit       Bit     Bit       Bit     Bit       Bit     Bit       Bit     Bit       Bit     Bit       Bit     Bit       Bit     Bit       Bit     Bit       Bit     Bit       Bit     Bit       Bit     Bit       Atutalis     Bankszámla:       Bit     Bit       Atutalis     Bankszámla:       2014.09.02     Lejárat:       2014.09.02     Catolit dokumentumok       Számla télelsorok     Csatolit dokumentumok       Számla télelsorok     Csatolit dokumentumok       Számla télelsorok     Csatolit dokumentumok       Számla télelsorok     Csatolit dokumentumok       Számla télelsorok     Csatolit dokumentumok       Számla télelsorok     Csatolit dokumentumok       Számla télelsorok     Csatolit dokumentumok | Biconybit fejadatai       Kimenő stornó jóvairás     Partner name:       UJ     Hivatkozott biza:       2014/14     Eseti       Átutalás     Bankszámla:       HUF     Bankszámla       2014/09.02     Lejárat:       2014/09.02     Lejárat:       Zoldkok     Számla télelsonok       Csatot dokumentumok     Számlatöténet |

Majd a Vezérlőpultból nyissuk ki a Küldeményfelvételt:

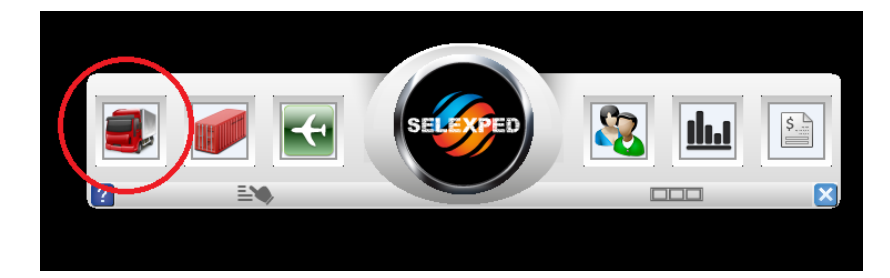

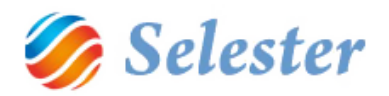

#### Töltsük be az összes pozíciót:

| K                            | özúti pozíciók keresése | $\sim$   |
|------------------------------|-------------------------|----------|
| Új pozíció felvétele:        | 3                       |          |
| Pozíciószám:                 |                         |          |
| Ajánlatszám:                 |                         |          |
| Státusz:                     |                         | <b>-</b> |
| Megbízó:                     |                         |          |
| Alvállalkozó:                |                         |          |
| Pozíció felvevője:           |                         | <b>-</b> |
| Rendszám:                    |                         |          |
| Járművezető:                 |                         |          |
| Felrakóhely:                 |                         |          |
| Lerakóhely:                  |                         |          |
| Felrakás:                    |                         |          |
| Lerakás dátuma:              |                         |          |
| Pozíció felvételének dátuma: |                         |          |
|                              |                         |          |
|                              |                         | $\sim$   |
| ?                            | 10 találat              | XV       |

Keressük meg a kívánt pozíciót:

| Pozíciófelvéte |                              |                     |                                                                  |                                   |
|----------------|------------------------------|---------------------|------------------------------------------------------------------|-----------------------------------|
|                |                              | Alvállalkozó:       | DEMO TRANS KFT.                                                  |                                   |
| Pozíciószám:   | RB00007/2014                 | Teherautó:          | /                                                                | Pozíció felvevője: DE             |
| Ajánlatszám:   |                              |                     |                                                                  | Felvétel dátuma: 2014.09.02 12:26 |
| Státusz:       | FOLYAMATBAN -                |                     |                                                                  |                                   |
| DEMO           | TRANS KFT.                   | Altétel Alvállalkoz | si ajánlatok Fel-/lerakók somendje Fredmény Csatolt dokumentumok |                                   |
|                |                              |                     | Megbízó                                                          |                                   |
|                | 1 DEMO FONTOSÁRUGYÁRTÓ NYRT. | Megbízó:            | DEMO FONTOSÁRUGYÁRTÓ NYRT. Megrendelésszám:                      |                                   |
|                | 2 DEMO KÜTYÜGYÁRTÓ KFT       |                     |                                                                  |                                   |
|                |                              |                     | Felrakóhely                                                      |                                   |
|                |                              | Felrakóhely:        |                                                                  |                                   |
|                |                              | Felrakó VÁM:        |                                                                  |                                   |

#### majd:

| FP_Sim | ple_SELECT |                | Contractor in       |                          |                     |                 | an land in the |                |            |
|--------|------------|----------------|---------------------|--------------------------|---------------------|-----------------|----------------|----------------|------------|
| 00004  |            |                |                     |                          |                     |                 |                |                |            |
|        |            |                |                     |                          |                     |                 |                |                | <b>E</b>   |
|        | Sorszám    | Pozíció        | Megbízó             | Megbízó megrendelésszáma | Alvállalkozó        | Felrakás dátuma | Felrakóhely    | Lerakás dátuma | Lerakóhely |
|        | 00001      | RI00001/2014/1 | DEMO FONTOSÁRUGY    |                          | DEMO TRANS KFT.     | 2014.08.21      | Sümeg          | 2014.08.21     | Görbeháza  |
|        | 00001      | RI00001/2014/2 | DEMO LUFIMANUFAKT   | LUFI01                   | DEMO TRANS KFT.     | 2014.08.21      | Bőny           | 2014.08.21     | Görbeháza  |
|        | 00002      | RI00002/2014/1 | DEMO KÜTYÜGYÁRTÓ    |                          | DEMO LOGISZTIKA ZRT |                 |                |                |            |
|        | 00002      | K100003/2014/1 | DEMO RAKTÁRBÁZIS K  |                          |                     |                 |                |                |            |
|        | 00004      | RI00004/2014/1 | DEMO KÜTYÜGYÁRTÓ KF | Demo Megrendelés 1       | DEMO TRANS KFT.     | 2014.09.04      | Köröstarcsa    | 2014.09.04     | Lajosmizse |
|        | 00005      | RI00005/2014   |                     |                          |                     |                 |                |                |            |
|        | 00006      | RI00006/2014   |                     |                          |                     |                 |                |                |            |
|        | 00007      | RB00007/2014/1 | DEMO FONTOSÁRUGY    |                          | DEMO TRANS KFT.     |                 |                |                |            |
|        | 00007      | RB00007/2014/2 | DEMO KÜTYÜGYÁRTÓ    |                          | DEMO TRANS KFT.     |                 |                |                |            |
|        | 00008      | RB00008/2014/1 | DEMO VÁMSZAKÉRTŐ    |                          |                     |                 |                |                |            |
|        | 00009      | RB00009/2014/1 | DEMO BELADESTELLE   |                          | DEMO FUVAROZÓ BT.   |                 |                |                |            |
|        | 00010      | RE00010/2014   |                     |                          |                     |                 |                |                |            |

majd – miután a pipa gombbal betöltöttük – az Alvállalkozó mezőben kattintsunk duplán:

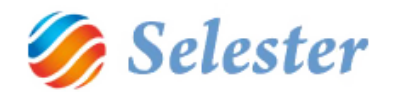

| esztés         | Kijelõlės 🥢 🧳                        | C Ecsetek D A A C C Szinek                                                           |
|----------------|--------------------------------------|--------------------------------------------------------------------------------------|
| Pozíciófelvéte |                                      |                                                                                      |
|                | C                                    | Alvállalkozó: DEMO TRANS KFT.                                                        |
| Pozíciószám:   | RI00004/2014                         | Teherauto: ABC 13.6-OS DAF Pozició felvevője: DE Pozició felvevője: DE               |
| Ajánlatszám:   |                                      | Felvetel datuma: 2014-09-02 12:19                                                    |
| Státusz:       | LEZÁRT -                             |                                                                                      |
| EMO TRANS KET. |                                      | Altétel Alvállalkozói ajánlatok Fel-/lerakók sorrendje Eredmény Csatolt dokumentumok |
|                |                                      | Megbízó                                                                              |
| 1 DEMO KÜT     | (ÜGYÁRTÓ KFT. Köröstarcsa-Lajosmizse | Megbízó: DEMO KÜTYÜGYÁRTÓ KFT. Megrendelésszám: Demo Megrendelés 1                   |
|                |                                      |                                                                                      |
|                |                                      |                                                                                      |
|                |                                      | Felrakóhely                                                                          |
|                |                                      | Felrakóhely: DEMO FELRAKÓHELY KFT. 5622 Köröstarcsa 2014.09.04-                      |
|                |                                      |                                                                                      |
| 1              |                                      | Foliská VÁM                                                                          |

A megnyíló ablakban álljunk a Számlázandó tételek fülre, ahol láthatjuk, hogy ez a tétel még nincs számlázva, azaz az Alvállalkozónk még nem küldte meg a számláját:

|       |                                |                 |                    |                                       | Alvá   | llalkozó  |           |     |             |         |                                     |                   |  |  |  |
|-------|--------------------------------|-----------------|--------------------|---------------------------------------|--------|-----------|-----------|-----|-------------|---------|-------------------------------------|-------------------|--|--|--|
| Alapa | Alapadat (Számlázardó tételek) |                 |                    |                                       |        |           |           |     |             |         |                                     |                   |  |  |  |
|       |                                |                 |                    |                                       | Invo   | oice      |           |     |             |         |                                     |                   |  |  |  |
| T     | +/-                            | Partner         | Számlázási jogc ím | Megnevezés                            | Db     | Egység Er | gységár   | Dev | Nettó       | ÁFA-kód | Számlázási állapot                  | apcsolódó számlák |  |  |  |
|       |                                | DEMO TRANS KFT. | Belf. fuv. díj     | <ul> <li>Belföldi fuvardíj</li> </ul> | 1,00 ( | db 1      | 00 000,00 | HUF | ▼ 100 000,0 | 00 27   | <ul> <li>Nincs számlázva</li> </ul> | - )               |  |  |  |
| *     |                                |                 |                    |                                       |        |           |           |     |             |         |                                     |                   |  |  |  |
|       |                                |                 |                    |                                       |        |           |           |     |             |         |                                     |                   |  |  |  |
|       |                                |                 |                    |                                       |        |           |           |     |             |         |                                     |                   |  |  |  |
|       |                                |                 |                    |                                       |        |           |           |     |             |         |                                     |                   |  |  |  |
|       |                                |                 |                    |                                       |        |           |           |     |             |         |                                     |                   |  |  |  |
|       |                                |                 |                    |                                       |        |           |           |     |             |         |                                     |                   |  |  |  |
|       |                                |                 |                    |                                       |        |           |           |     |             |         |                                     |                   |  |  |  |
|       |                                |                 |                    |                                       |        |           |           |     |             |         |                                     |                   |  |  |  |
| •     |                                |                 |                    |                                       |        |           |           |     |             |         |                                     |                   |  |  |  |
| Árfol | /am dátı                       | uma: 2014.09.04 |                    | Megjegyzések:                         |        |           |           |     |             |         |                                     |                   |  |  |  |
| Теђе  | sítés dát                      | uma: 2014.09.04 |                    |                                       |        |           |           |     |             |         |                                     |                   |  |  |  |
|       |                                |                 |                    |                                       |        |           |           |     |             |         |                                     |                   |  |  |  |
|       |                                |                 |                    |                                       |        |           |           |     |             |         |                                     |                   |  |  |  |
|       |                                |                 |                    |                                       |        |           |           |     |             |         |                                     |                   |  |  |  |

Most kattintsunk a számlázást megnyitó ikonra (tekintettel arra, hogy az Alvállalkozónk számlája megérkezett és azt most rögzíteni fogjuk):

|       |                               |                 |                   |     |                  | Alvá | lalkozó | 5          |     |   |            |         |                         |        |                    |
|-------|-------------------------------|-----------------|-------------------|-----|------------------|------|---------|------------|-----|---|------------|---------|-------------------------|--------|--------------------|
| Alapa | Aapadatok Stáriázandó tételek |                 |                   |     |                  |      |         |            |     |   |            |         |                         |        |                    |
|       |                               |                 |                   | Í.  | ,                | Invo | bice    |            |     |   |            |         |                         |        |                    |
| T     | +/-                           | Partner         | Számlázási jogcím |     | Megnevezés       | Db   | Egység  | Egységár   | Dev |   | Nettó      | ÁFA-kód | Számlázási állapot      |        | Kapcsolódó számlák |
|       |                               | DEMO TRANS KFT. | Belf. fuv. díj    |     | Belföldi fuvardî | 1,00 | db      | 100 000,00 | HUF | - | 100 000,00 | 27 -    | Nincs számlázva         | -      |                    |
| *     |                               |                 |                   |     |                  |      |         |            |     |   |            |         |                         |        |                    |
|       |                               |                 |                   |     |                  |      |         |            |     |   |            |         |                         |        |                    |
|       |                               |                 |                   |     |                  |      |         |            |     |   |            |         |                         |        |                    |
|       |                               |                 |                   |     |                  |      |         |            |     |   |            |         |                         |        |                    |
|       |                               |                 |                   |     |                  |      |         |            |     |   |            |         |                         |        |                    |
|       |                               |                 |                   |     |                  |      |         |            |     |   |            |         |                         |        |                    |
|       |                               |                 |                   |     |                  |      |         |            |     |   |            |         |                         |        |                    |
|       |                               |                 |                   |     |                  |      |         |            |     |   |            |         |                         |        |                    |
|       | 14                            |                 |                   |     | · · · · · · · ·  |      | _       |            |     | _ |            |         |                         | _      |                    |
| Arton | yam datur                     | ma: 2014.09.04  |                   | Meg | jjegyzesek:      |      |         |            |     |   |            |         |                         |        |                    |
| Teje  | sitės datu                    | uma: 2014.09.04 |                   |     |                  |      |         | -          |     |   |            |         |                         |        |                    |
|       |                               |                 |                   |     |                  |      |         |            |     |   |            |         |                         |        |                    |
| 0     |                               |                 |                   |     |                  |      |         |            |     |   |            |         | A címet mentsd el az l  | ügyféi | törzshe            |
|       |                               |                 |                   |     |                  |      |         | <b>D</b> / |     |   |            |         | A ciffied method of all | ugyner |                    |

Csakúgy, mint a kimenő számlánál, megnyílik a Számlázás modul, ahova a program minden adatot átvett:

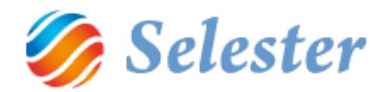

| 🖳 számlázás        |                                                   |                 |                      |            |       | -                | -        |                                                                                                    |          |
|--------------------|---------------------------------------------------|-----------------|----------------------|------------|-------|------------------|----------|----------------------------------------------------------------------------------------------------|----------|
|                    | <b>F</b>                                          |                 |                      |            |       |                  | TQ       | X                                                                                                    | 4 2      |
|                    |                                                   |                 | Pizanulat faiadatai  |            |       |                  |          |                                                                                                    |          |
| npus:              | Bejövő számla                                     | DEMO TRANS KFT. | bizoriyiat rejauatai | Devizanem: | HUF 👻 |                  | HUF      | (EUR)                                                                                                    | (HUF)    |
| stámla szám:       | ???                                               | _               |                      |            | -     | Nettó            | 100 000, | 318,83                                                                                                    | 100 000, |
| Számla fajta:      | Eseti                                             |                 |                      |            |       | Bruttó           | 127 000, | 404,91                                                                                                    | 127 000, |
| Fizetés módja:     | Átutalás – Bankszámla:                            |                 |                      |            |       |                  |          |                                                                                                    |          |
| Számla kelte:      | 2014.09.17 Lejárat:                               | 2014.11.01      | Teljesítés:          | 2014.09.04 |       |                  |          |                                                                                                    |          |
| Közv.szolg.:       | <b>V</b>                                          |                 |                      |            |       |                  |          |                                                                                                    |          |
| l ovabbi szamla fe | adatok Számla tételsorok Csatolt dokumentumok Szá | mlatörténet     | ábbi crámb foisdat   | - ale      |       |                  |          |                                                                                                    |          |
| Számla partner     | DEMO TRANS KET.                                   | 100             | abbi szamia rejadat  | .0К        |       | 1.7              | _        | 7 0                                                                                                    | 1 2      |
| részletes adatai:  | H 2800 Tatabánya Rákóczi Ferenc út 35.            |                 |                      |            |       | 2-               | Ha       | 1 11                                                                                                    | 1 1 1 1  |
|                    | Adószám: 11111111-2-34                            |                 |                      |            |       |                  | 0101A-   | 1 11                                                                                                    |          |
|                    | Kozossegi adoszam: HU11111111-2-34<br>Számlaszám: |                 |                      |            |       | -Us              | 0 19     | 110                                                                                                    | all a    |
|                    | IBAN:                                             |                 |                      |            |       | Etter.           |          | 1                                                                                                    | 1.5      |
|                    | Főkönyvi számla: 311                              |                 |                      |            |       | P.P. F.          | 11       | 11 miles                                                                                                    |          |
| 0.9                |                                                   |                 |                      |            |       | Kommun           | Crispe   | 1430 L                                                                                                    | 1        |
|                    |                                                   |                 |                      |            |       | 964              | and Orig | 1                                                                                                    | 1        |
| AFA dátum:         | 2014.09.04                                        |                 |                      |            |       | 5                | 90- 100  | Contraction of the second                                                                                                    | 1 h      |
| Beerk.datuma:      | 2014.101                                          |                 |                      |            |       | France           | H        | and the second second s |          |
| Megjegyzés:        | 201111101                                         |                 |                      |            |       |                  | 1 de la  | 1                                                                                                    | and the  |
|                    |                                                   |                 |                      |            |       |                  | E.S.     |                                                                                                    | 1000     |
|                    |                                                   |                 |                      |            |       | 2400             | 1053     | 1 m                                                                                                    | 自        |
|                    |                                                   |                 |                      |            |       | and the second   | ALC: N   | Y                                                                                                    | 614      |
|                    |                                                   |                 |                      |            |       |                  | BUP DT   | 1 cl                                                                                                    | 2        |
| Kapcsolódó         |                                                   |                 |                      |            |       | 10,30            | NOT VI   | 100                                                                                                    |          |
| szöveges           |                                                   |                 |                      |            |       | and Barrow       |          | S. 92                                                                                                    |          |
| felsorolása:       |                                                   |                 |                      |            |       | and and a second | STORY    |                                                                                                    | 8 /      |
|                    |                                                   |                 |                      |            |       | Maria            | No Cont  | A 1920                                                                                                    | all to   |
|                    |                                                   |                 |                      |            |       | 57               | Tan      | States                                                                                                    | 185      |
| 4 4   1            | , összesen: 1 🕨 🕅 🕂 🛠                             |                 |                      |            |       |                  |          |                                                                                                    |          |

A bejövő számla ablak a kimenővel nagyrészt megegyezik, különbséget csak a következők jelentenek:

- A típust a program automatikusan Bejövő számlára állítja
- A Számla száma helyére három kérdőjelet rak, ezeket kell a bejövő számla számával felülírni
- A gombok között fent nincs nyomtatás ikon, mert a bejövő számlát csupán rögzíteni kell (lehet), majd az ablak bezárásával elmenteni.
- Ennek a bejövő számlának a program kiadta a 4-es sorszámot (lásd kékkel keretezve), mert a rendszerben ez a negyedik bejövő számla, de a keresésben az általunk beírt számla számmal lehet megtalálni:

| 🖳 számlázás        | 100 C                               | 8 C 100         |                        |      |
|--------------------|-------------------------------------|-----------------|------------------------|------|
|                    |                                     | +               |                        |      |
|                    |                                     |                 | Bizonylat feja         | data |
| Típus:             | Reiövő számla                       | Partner name:   | DEMO TRANS KFT.        |      |
| Számla szám:       | DEMO1                               | •               |                        |      |
| Számla fajta.      | Eooli 🗸 🗸                           |                 |                        |      |
| Fizetés módja:     | Átutalás 🗸 🗸                        | Bankszámla:     |                        |      |
| Számla kelte:      | 2014.09.17                          | Lejárat:        | 2014.11.01 Teljesítés: |      |
| Közv.szolg.:       | <b>V</b>                            |                 |                        |      |
| További számla fej | adatok Számla tételsorok Csatolt do | kumentumok Szám | latörténet             |      |
|                    |                                     |                 | További számla fe      | ejad |
| Számla partner     | DEMO TRANS KFT.                     |                 |                        |      |

Most lépjünk tovább a Számla tételsorok fülre, ahova a program szintén minden adatot átvett:

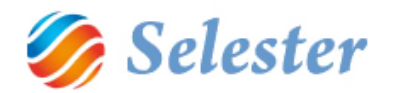

| 🖳 szá   | MLÁZÁS        |                 |                           | 8 C 100         |               |                      |            | 1     |        |        | _          |           | _ <b>_</b> ×  |
|---------|---------------|-----------------|---------------------------|-----------------|---------------|----------------------|------------|-------|--------|--------|------------|-----------|---------------|
|         |               |                 |                           | +               |               | X                    |            |       |        |        |            |           | 4 ?           |
| ·       |               |                 |                           |                 | _             | Bizonylat fejadatai  |            |       |        |        |            |           |               |
| Típus:  |               | Bejövő szán     | nla 🗸                     | Partner name:   | DEMO TRANS K  | FT.                  | Devizanem: | HUF • | •      |        | HUF        | (EUR)     | (HUF)         |
| Számla  | szám:         | DEMO1           |                           |                 |               |                      |            |       |        | 27     | 27 000     | 318,83    | 27 000        |
| Számla  | fajta:        | Eseti           | -                         |                 |               |                      |            |       | _      | Bruttó | 127 000,   | 404,91    | 127 000,      |
| Fizetés | módja:        | Átutalás        | •                         | Bankszámla:     |               |                      |            |       |        |        |            |           |               |
| Számla  | kelte:        | 2014.09.17      |                           | Lejárat:        | 2014.11.01    | Teljesítés:          | 2014.09.04 |       |        |        |            |           |               |
| Közv.sz | zolg.:        |                 |                           |                 |               |                      |            |       |        |        |            |           |               |
| Továb   | bi számla fej | adatok Szám     | la tételsorok DCsatolt do | kumentumok Szám | nlatörténet   |                      |            |       |        |        |            |           |               |
|         |               |                 |                           |                 |               | Bizonylat tételsorai |            |       |        |        |            |           | <u> </u>      |
|         | Forrás        |                 | Hivatkozás                | Azonosító       | Jogcím        | Megnevezés           |            | Darab | Egys   | ég     | Egységár   | Dev.      | Nettó dev. ÁF |
|         | ROAD - /      | Alv 👻           | RI00004/2014              | ABC 123         | Belf. fuv. dĵ | Belföldi fuvardıj    |            | 1,0   | 0 db   | _ (    | 100 000,   | .00 HUF - | 100 000,00 27 |
| *       |               |                 |                           |                 |               |                      |            |       |        |        |            |           |               |
|         |               |                 |                           |                 |               |                      |            |       |        |        |            |           |               |
|         |               |                 |                           |                 |               |                      |            |       |        |        |            |           |               |
|         |               |                 |                           |                 |               |                      |            |       |        |        |            |           |               |
|         |               |                 |                           |                 |               |                      |            |       |        |        |            |           |               |
|         |               |                 |                           |                 |               |                      |            |       |        |        |            |           |               |
|         |               |                 |                           |                 |               |                      |            |       |        |        |            |           |               |
|         |               |                 |                           |                 |               |                      |            |       |        |        |            |           |               |
|         |               |                 |                           |                 |               |                      |            |       |        |        |            |           |               |
|         |               |                 |                           |                 |               |                      |            |       |        |        |            |           |               |
|         |               |                 |                           |                 |               |                      |            |       |        |        |            |           |               |
|         |               |                 |                           |                 |               |                      |            |       |        |        |            |           |               |
| Tátok   |               | t olőkalkuláci  | ió: Belföldi fi           | wardî 100.000   | HUE           | III                  |            |       |        | 2014.0 | 0.04 1     |           | 1,0000        |
| Mogro   | rez kapcso    |                 | beiloidi to               | avaray 100 000, | nor           |                      |            |       | _      | 2014.0 | 9.04 1000  |           | 3 1883        |
| Amort   |               |                 | 2014                      |                 |               | 2014                 |            |       | _      | 2014.0 | 9.04 1     |           | 1,0000        |
| Amort   |               | FA (HUF)        | 2014                      |                 | 27 000,00     |                      | - no       | Tétel | Egyséa | ár     | Nettó      | ÁFA I     | Bruttó        |
|         |               |                 |                           |                 |               |                      |            | HUF   | 100 0  | 00,00  | 100 000,00 | 27 000,00 | 127 000,00    |
|         |               |                 |                           |                 |               |                      |            | (EUR) | 100.0  | 318,83 | 318,83     | 86,08     | 404,91        |
|         | Sorhoz tarto  | ozó tökönyvi bo | ontás                     |                 |               |                      |            | (HOP) | 100 0  | 00,00  | 100 000,00 | 27 000,00 | *             |

Látható, hogy a tételsorban 100.000 forintot írt a program, mert a tételhez kapcsolt előkalkulációban ez szerepelt (a Küldeményfelvételben).

A mostani példában ugyanakkor tételezzük fel, hogy szerencsénk volt és az Alvállalkozónk számláját végül csak nettó 80.000 forintról küldte. Írjuk tehát át az Egységár mezőben a 100.000 forintot 80.000 forintra!

Ezután helyezzük el az alvállalkozó (beszkennelt) számláját a SelExped dokumentum menedzsmentjében. Ehhez lépjünk át a Csatolt dokumentumok fülre, majd abba húzzuk be a fájlt!

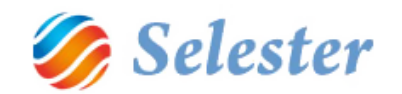

|                    |                             |                                 | ĸ                   | PDF<br>John<br>ézi számla |                  |                |              |              |              |
|--------------------|-----------------------------|---------------------------------|---------------------|---------------------------|------------------|----------------|--------------|--------------|--------------|
| 🖳 SZÁMLÁZÁS        |                             | _                               |                     |                           |                  |                |              |              |              |
|                    |                             | +                               |                     | Τ                         |                  |                | <b>T</b> ]Q] | <b>4</b>     | ?            |
|                    |                             |                                 | Bizonylat fe        | jacatai                   |                  |                |              |              |              |
| Típus:             | Bejövő számla               | Partner name: DEM               | D TRANS KFT.        | Devizar                   | nem: HUF 🗸       | Nettó          | HUF          | (EUR)        | (HUF)        |
| Számla szám:       | DEMO1                       |                                 |                     |                           |                  | 27             | 27 000,      | 86,08        | 27 000,      |
| Számla fajta:      | Eseti                       | •                               |                     |                           |                  | Bruttó         | 127 000,     | 404,91 1     | .27 000,     |
| Fizetés módja:     | Átutalás                    | <ul> <li>Bankszámla:</li> </ul> |                     |                           |                  |                |              |              |              |
| Számla kelte:      | 2014.09.17                  | Lejárat: 2014                   | .11.01 Teljesíté    | s 2014                    | .09.04           |                |              |              |              |
| Közv.szolg.:       |                             |                                 |                     |                           |                  |                |              |              |              |
| További számla fej | jadatok Számla tételsorok C | satolt dokumentumok Számlatört  | énet                |                           |                  |                |              |              | _            |
|                    |                             |                                 | CSATOLT DOKUMENT    | мок                       |                  |                |              |              | <b>E</b> (3) |
| Dokumer            | ntum típusa                 | Dokumentum azonosító száma      | Megnevezés, le írás |                           | Kiállítás dátuma | lktatás dátuma | Szkennelve   | Biztonsági s | zint 🗹       |
|                    | -                           |                                 |                     |                           |                  |                |              | Normál       |              |
|                    |                             |                                 |                     |                           |                  |                |              |              |              |
|                    |                             |                                 |                     |                           |                  |                |              |              |              |
|                    |                             |                                 | I                   |                           |                  |                |              |              |              |
|                    |                             |                                 |                     |                           |                  |                |              |              |              |
|                    |                             |                                 |                     |                           |                  |                |              |              |              |
|                    |                             |                                 |                     |                           |                  |                |              |              |              |
|                    |                             |                                 | <u> </u>            | ,                         |                  |                |              |              |              |
|                    |                             |                                 |                     | LIMOK                     |                  |                |              |              | P            |
|                    |                             |                                 | CSATOLT DOK WE      | TOMOR                     |                  |                |              |              |              |
|                    |                             |                                 | <b>T</b>            |                           |                  |                |              |              |              |
|                    |                             |                                 |                     |                           |                  |                |              |              |              |
|                    |                             |                                 |                     |                           |                  |                |              |              |              |
| 1                  | , összesen: 25 🕨 🔰          | <b>⊕</b> ×                      |                     |                           |                  |                |              |              |              |
|                    |                             |                                 |                     |                           |                  |                |              |              |              |

Ezzel a számla a rendszerbe bekerült, de a hozzá tartozó adatokat még meg kell adni (a típusát ki kell választani, az azonosító számát pedig be kell írni. Végül a tételsort a már megismert módon – a ceruzára kattintva – el kell menteni:

| Í | 🖳 SZÁM    | ILÁZÁS                                                                                                    |                                                                          |         |                                   |          |                    |                    |                   |           |        |            |        |            | ×            |
|---|-----------|----------------------------------------------------------------------------------------------------|--------------------------------------------------------------------------|---------|-----------------------------------|----------|--------------------|--------------------|-------------------|-----------|--------|------------|--------|------------|--------------|
|   |           |                                                                                                    |                                                                          |         | +                                 |          |                    |                    |                   |           |        | TQ         |        | 4          | ?            |
|   |           |                                                                                                    |                                                                          |         |                                   |          | В                  | izonylat fejadatai |                   |           |        |            |        |            |              |
|   | Típus:    |                                                                                                    | Bejövő számla                                                            |         | <ul> <li>Partner name:</li> </ul> | DEMO     | TRANS KFT.         |                    | Devizanem: HUF    | <b>-</b>  |        | HUF        | (EUR)  | (HL        | JF)          |
|   | Számla sz | zám:                                                                                                    | DEMO1                                                                    |         |                                   |          |                    |                    |                   | Ne        | ettó   | 100 000,   | 318,83 | 100 0      | 00,          |
|   | Számla fa | aita:                                                                                                    | Eseti                                                                    |         |                                   |          |                    |                    |                   | 27<br>Bri | uttó   | 127 000,   | 404.91 | 127.0      | 00,          |
|   | Fizetés m | nódia:                                                                                                    | Átutalás                                                                 |         | <ul> <li>Bankszámla:</li> </ul>   |          |                    |                    |                   |           |        |            |        |            |              |
|   | Számla ke | elte:                                                                                                    | 2014.09.17                                                               |         | Leiárat:                          | 2014.    | 11.01              | Teliesítés:        | 2014.09.04        | -         |        |            |        |            |              |
|   | Közy.szol | la.:                                                                                                    |                                                                          | -       |                                   | _        |                    |                    |                   |           |        |            |        |            |              |
|   | Tavábbi   | erámia foia                                                                                                    | ad Számla tátologmik                                                     | Csatolt | t dokumentumok Saá                | mlətörtő | ingt               |                    |                   |           | -      |            |        |            |              |
|   | Tovabbis  | szamia (e                                                                                                    | Jacok Jozannia tetelsorok                                                | 000101  | Jzal                              | matorite |                    | NUMENTUMOR         |                   |           |        |            |        |            |              |
|   |           |                                                                                                    |                                                                          |         |                                   |          | CSATULT DO         | KOMENTOMOK         |                   |           |        |            |        |            | $\mathbf{O}$ |
|   |           | Dokument                                                                                                    | tum tipusa                                                               | Do      | kumentum azonositó sa             | záma     | Megnevezés, leirás |                    | Kiáll ítás dátuma | lktatás   | dátuma | Szkennelve | Bizton | sági szint |              |
|   |           |                                                                                                    |                                                                          | -       |                                   |          | Kézi számla.pdf    |                    | 2014.09.17        | 2014.0    | 09.17  | <u> </u>   | Norm   |            |              |
|   |           | Ajánlat<br>BL<br>CMR<br>Egyéb do<br>Kárfényké<br>Megbízás<br>SELEXPEI<br>Számla<br>Szomődés<br>Tartózko<br>Visszaigaz | skumentum<br>ép<br>D hiteles számlamásolat<br>s<br>das ig zolás<br>lolás |         |                                   |          | CSATOLT            |                    |                   |           | _      | _          |        | )          |              |
|   | 0 Kézi s  | számla odf                                                                                                    |                                                                          |         |                                   |          |                    |                    |                   |           |        |            |        |            | 1            |
|   |           | _                                                                                                    |                                                                          |         |                                   |          |                    |                    |                   |           |        |            |        |            |              |
|   | E 14 - 4  | 11                                                                                                    | , összesen: 25 🕨 🕽                                                       | I   +   | ×                                 |          |                    |                    |                   |           |        |            |        |            |              |

Ezzel a bejövő számla rögzítése elkészült, a Számlázást pedig be lehet zárni:

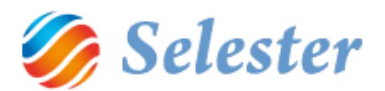

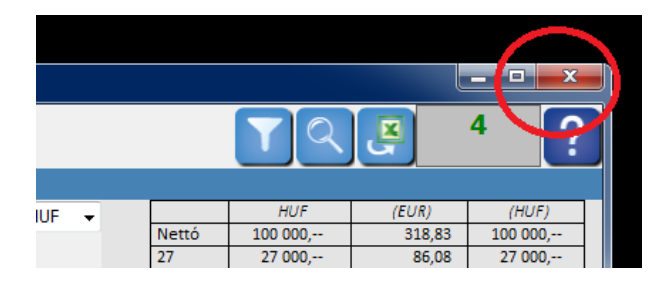

## TOVÁBBI MŰVELETEK BEJÖVŐ SZÁMLÁKKAL

A SelExped-ben a Bejövő számla felvitele mellett a következő további műveletek végezhetők még el:

- Bejövő jóváírás
- Bejövő helyesbítő számla

Ezek felvitelének módja és működése megegyezik a kimenő párjukkal.

## EGYÉB MŰVELETEK

 Belső könyvelési bizonylat: számla nélküli költségek nyilvántartása, például egy költség áthelyezése egy másik osztályra.

## SZÁMLÁK KÉSZÍTÉSE A SZÁMLÁZÁSBÓL INDULVA

Számlázni lehet úgy is, hogy rögtön a Számlázás modult nyitjuk meg (és nem a Küldeményfelvételből indítjuk el a számlázási folyamatot). Ehhez meg kell keresnünk a Számlázási indítása gombot a képen látható helyen, vagy – amennyiben kiraktuk a Számlázást a Vezérlőegység hat gyorsgombja közé – akkor elég az ikonjára rákattintanunk:

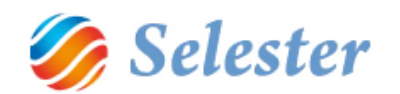

| MENÜ    |                              | Pénzügy |                      |    |
|---------|------------------------------|---------|----------------------|----|
| and the | Gyors felhasználói útmutató  |         | Számlázás            |    |
| ALL ON  | Közúti pozíció felvétele     |         | Bunik                | S  |
|         | Légi pozíciók kezelése       |         | Pénztár              |    |
|         | Konténeres pozíciófelvétel   |         | Pénzügyi kimutatások |    |
|         | Nyitott pozíciók áttekintése |         | SI A LCC             |    |
|         | Törzsadatok kezelése         |         |                      |    |
|         | Pénzügy                      |         |                      | 12 |
|         |                              |         |                      |    |
| 1000    | Rendszergazda segédeszközök  |         | 10 0                 |    |
|         |                              |         |                      | 1  |
|         |                              |         | O AL                 | 6  |
| 1 111   |                              | UA      | NOV 11               | -  |
| 1919111 |                              | No.     |                      |    |
|         |                              |         |                      |    |

Az előszűrő ablakban válasszuk az Új adat rögzítését, aminek hatására a Számlázás üres adattartalommal fog megnyílni:

| P SZÁMLÁZÁS                                                         |                                                                   |                          |                                                   |
|---------------------------------------------------------------------|-------------------------------------------------------------------|--------------------------|---------------------------------------------------|
|                                                                     | +                                                                 |                          |                                                   |
|                                                                     |                                                                   |                          |                                                   |
|                                                                     |                                                                   | Bizonylat fejadatai      |                                                   |
| Típus:                                                              | <ul> <li>Partner name:</li> </ul>                                 | Devizanem:               |                                                   |
| Számla szám:                                                        |                                                                   |                          |                                                   |
| Számla fajta:                                                       | •                                                                 |                          |                                                   |
| Fizetés módja:                                                      | •                                                                 |                          |                                                   |
| Számla kelte:                                                       | Lejárat:                                                          | Teljesítés:              |                                                   |
| Közv.szolg.:                                                        |                                                                   |                          |                                                   |
| További számla fejadatok                                            | Számla tételsorok Csatolt dokumentumok Sz                         | ámlatörténet             |                                                   |
|                                                                     |                                                                   | További számla fejadatok |                                                   |
| részletes adata:<br>Adó<br>Közö<br>Szán<br>IBAN<br>Főkö             | szám:<br>Jsségi adószám:<br>nlaszám:<br>V:<br>V:<br>jnyvi számla: |                          | 50 KB 564583871                                   |
| ÁFA dátum:<br>Megjegyzés:<br>Kapcsolódó<br>dokumentumok<br>szöveges |                                                                   |                          | THE ALLER AND AND AND AND AND AND AND AND AND AND |
| i 🛛 🖣 🖉 , a                                                         | isszesen: 0   🕨 🔰   🕂 🔆                                           |                          |                                                   |

Itt nem kell nekiállnunk a mezőket egyesével kitöltögetni, hiszen továbbra is olyan pozíciókat fogunk kiszámlázni, amelyeknek a számlázáshoz szükséges összes adatát munkatársaink (mert ebben az esetben mi feltehetően pénzügyesek vagyunk, a pozíciókat pedig a diszponensek rögzítették) már felvették.

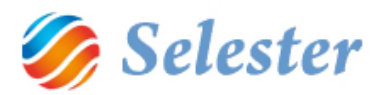

**FIGYELEM!** Amennyiben olyan tételt kívánunk kiszámlázni, amelynek az adatai még nincsenek benne a rendszerben – azaz nem egy pozícióhoz (küldeményhez) kötődik, akkor erre is van mód. Ebben az esetben viszont a számla minden adatát most kell, egyesével rögzíteni, mégpedig úgy, hogy az összes rózsaszínű – azaz kötelező – mezőt kitöltjük (és nem csak a Számla fejadatokban, hanem mind a További számla fejadatok, mind pedig a Számla tételsorok fülek alatt is.)

A most következő folyamat ugyanakkor azt az esetet írja le, amikor egy már rögzített pozíció(ka)t számlázunk ki. Ehhez először a plusz gombot nyomjuk meg:

| SZÁM                  | <b>ILÁZÁS</b>                 |                             | ~                |              | - 100 - 100 | -          |   |            | X-  |
|-----------------------|-------------------------------|-----------------------------|------------------|--------------|----------------------------------------------------------------------------------------------------|------------|---|------------|-----|
|                       |                               | (                           | +                |              |                                                                                                    |            |   | YQZ        | ?   |
|                       |                               |                             | $\smile$         |              | Bizonylat fejadat                                                                                                    | ai .       |   |            |     |
| Típus:                |                               | -                           | Partner name:    | -            |                                                                                                    | Devizanem: | - |            |     |
| Számla sz             | zám:                          |                             |                  |              |                                                                                                    |            |   |            |     |
| Számla fa             | ajta:                         | -                           |                  |              |                                                                                                    |            |   |            |     |
| Fizetés m             | nódja:                        | -                           |                  |              |                                                                                                    |            |   |            |     |
| Számla k              | elte:                         |                             | Lejárat:         |              | Teljesítés:                                                                                                    |            |   |            |     |
| Közv.szol             | lg.:                          |                             |                  |              |                                                                                                    |            |   |            |     |
| További s             | számla fejadatok              | Számla tételsorok Csatolt d | lokumentumok Szá | imlatörténet |                                                                                                    |            |   |            |     |
| 91                    |                               |                             |                  |              | További számla fejad                                                                                                    | atok       |   |            |     |
| Számla p<br>részletes | partner<br>is adatai:<br>Adós | zám:                        |                  |              |                                                                                                    |            |   | 20 4310182 | 1 3 |

A következő ablakban ki kell választanunk az elkészítendő bizonylat típusát (a program a Kimenő számla felvételét ajánlja fel, a másik lehetőség pedig a Bejövő számla felvétele) és meg kell adnunk a bizonylat keltének dátumát:

| Új bizonylat típusa, kelte |                   |                         |   |
|----------------------------|-------------------|-------------------------|---|
|                            | Bizonylat típusa: | Kimenő számla felvétele | • |
|                            | Bizonylat kelte:  | 2014.10.02              |   |
|                            |                   |                         |   |
|                            |                   |                         |   |
|                            |                   |                         |   |
|                            |                   |                         |   |
|                            |                   |                         |   |
|                            |                   |                         |   |

A második ablakban azok az ügyfelek jelennek meg, amelyeknek Kimenő számla kiállítható, azaz vannak olyan pozícióik, amelyek már <u>egyrészt</u> olyan státuszban vannak, melyeknél a Számla kiállítható, <u>másrészt</u> viszont van/vannak olyan pozíciók, melyekhez Kimenő számla még nem készült.

FIGYELEM! A rendszerben beállítható, hogy milyen státuszú számlák legyenek számlázhatók.

**FIGYELEM!** Amennyiben egy pozíció számlázása már korábban elkezdődött, azaz bent van már a számlázásban, de a Számla száma ÚJ (azaz kinyomtatva még nem lett és így sorszámot sem kapott), akkor itt már nem választható ki újból számlázásra (hanem meg kell keresni a készülő számlák (ÚJ számla számú számlák) között és onnan kell kiszámlázni (befejezni a számlázási folyamatot).

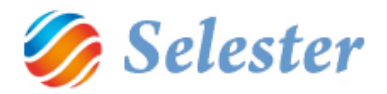

A következő ablakban azok az ügyfelek (még nem a pozíciók!) jelennek meg, amelyeknek a fent leírt feltételeknek megfelelő pozícióik vannak. Itt tehát azt kell kiválasztani, hogy közülük melyiknek szeretnénk számlázni:

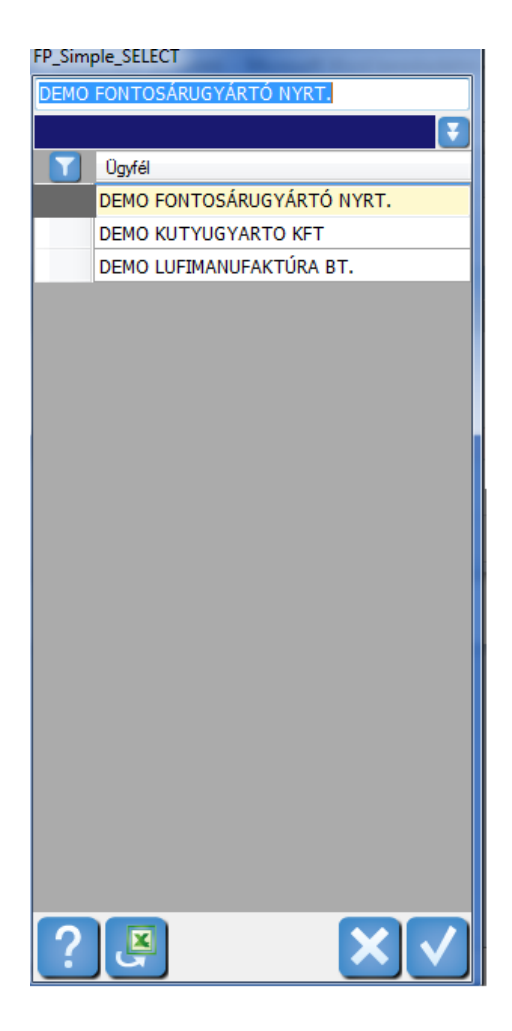

Most a Demo Lufimanufaktúra Bt.-t válasszuk ki. Ennek hatására megjelennek az ő kiszámlázatlan pozíciói, melyekből jelen esetben csak egy van (de egy életszerű helyzetben lehet sokkal több is, azért ekkora ez az ablak):

| FP_Simple_SELECT |         |                |           |                |                   |      |        |           |      |           |     |            |
|------------------|---------|----------------|-----------|----------------|-------------------|------|--------|-----------|------|-----------|-----|------------|
|                  |         |                |           |                |                   |      |        |           |      |           |     | <b>E</b>   |
|                  | Választ | Pozszám        | Azonosító | Tarifa         | Megnevezés        | Db   | Egység | Egységár  | Dev. | Nettó     | Áfa | Teljesítés |
|                  |         | RE00016/2014/1 |           | Belf. fuv. díj | Belföldi fuvardíj | 1,00 | db     | 90 000,00 | HUF  | 90 000,00 | 27% | 2014.09.29 |
|                  |         |                |           |                |                   |      |        |           |      |           |     |            |
|                  |         |                |           |                |                   |      |        |           |      |           |     |            |
|                  |         |                |           |                |                   |      |        |           |      |           |     |            |
|                  |         |                |           |                |                   |      |        |           |      |           |     |            |
|                  |         |                |           |                |                   |      |        |           |      |           |     |            |
|                  |         |                |           |                |                   |      |        |           |      |           |     |            |
|                  |         |                |           |                |                   |      |        |           |      |           |     |            |
|                  |         |                |           |                |                   |      |        |           |      |           |     |            |
|                  |         |                |           |                |                   |      |        |           |      |           |     |            |
|                  |         |                |           |                |                   |      |        |           |      |           |     |            |
|                  | لی ا    |                |           |                |                   |      |        |           |      |           |     |            |

Az első, Választ nevű oszlopban válasszuk ki, hogy melyik pozíciót szeretnénk kiszámlázni (most ezt, mert nincsen más), majd nyomjuk meg az OK gombot (pipa):

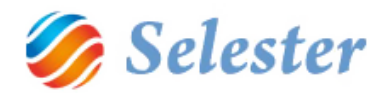

| FP_Simp | le_SELEC | T              |           | and the second second second second second second second second second second second second second second second | - Marriel Street Street St |  |  |  |  |
|---------|----------|----------------|-----------|----------------------------------------------------------------------------------------------------|----------------------------|--|--|--|--|
|         |          |                |           |                                                                                                    |                            |  |  |  |  |
|         | Választ  | Pozs2ám        | Azonosító | Tarifa                                                                                                    | Megnevezés                 |  |  |  |  |
|         | <b>V</b> | RE000 6/2014/1 |           | Belf. fuv. dîj                                                                                                   | Belföldi fuvardî           |  |  |  |  |
|         |          |                | ÷         | ·                                                                                                    | ·                          |  |  |  |  |
|         |          |                |           |                                                                                                    |                            |  |  |  |  |
|         |          |                |           |                                                                                                    |                            |  |  |  |  |
|         |          |                |           |                                                                                                    |                            |  |  |  |  |

Ezután a program beolvassa számla összes adatát a Küldeményfelvételből:

| 🖳 számlázás                                            |                               |                      |            |          |        |            |            | - 2            |             | x     |
|--------------------------------------------------------|-------------------------------|----------------------|------------|----------|--------|------------|------------|----------------|-------------|-------|
|                                                        | + 📾 📥                         |                      |            |          |        |            | <b>Y</b> C |                |             | ?     |
|                                                        |                               | Bizonylat fejadatai  |            |          |        |            |            |                |             |       |
| Típus: Kimenő számla 👻 P                               | Partner name: DEMO LUFIMANUFA | AKTÚRA BT.           | Devizanem: | HUF      | -      | Namé       | HUF        | (EUR)          | (HUF)       |       |
| Számla szám: UJ                                        |                               |                      |            |          | H      | 27         | 24 300     | 287,0          | 59 24 300.  |       |
| Számla fajta: Eseti 🗸                                  |                               |                      |            |          |        | Bruttó     | 114 300,   | 365,4          | 42 114 300, | -     |
| Fizetés módja: Átutalás 🗾 🗸 B                          | Bankszámla: HUF Bankszámla    |                      |            |          | •      |            |            |                |             |       |
| Számla kelte: 2014.10.02 L                             | Lejárat: 2014.10.02           | Teljesítés:          | 2014.09.29 |          |        |            |            |                |             |       |
| Közv.szolg.:                                           |                               |                      |            |          | _      |            |            |                |             |       |
| További számla fejadatok Számla tételsorok Csatolt dok | kumentumok Számlatörténet     |                      |            |          |        |            |            |                |             |       |
|                                                        |                               | Bizonvlat tételsorai |            |          |        |            |            |                |             | Ţ     |
| Forrás Hivatkozás                                      | Azonosító Jogcím              | Megnevezés           |            | Da       | rab l  | Egység     | Egy        | ségár Dev      | . Nettó (   | dev.  |
| ROAD - Megb - RE00016/2014/1                           | Belf, fuy, dî                 | Belföldi fuvardí     |            | -        | 1.00 d | b          | 9          | 0 000.00 HUF   | <b>→</b> 90 | 000.0 |
| *                                                      |                               |                      |            |          | -/     |            |            |                |             |       |
|                                                        |                               |                      |            |          |        |            |            |                |             |       |
|                                                        |                               |                      |            |          |        |            |            |                |             |       |
|                                                        |                               |                      |            |          |        |            |            |                |             |       |
|                                                        |                               |                      |            |          |        |            |            |                |             |       |
|                                                        |                               |                      |            |          |        |            |            |                |             |       |
| € m b                                                  |                               |                      |            |          |        |            |            | ÷.             |             |       |
| Tételhez kapcsolt előkalkuláció: Belföldi fuv          | rardîj 90 000, HUF            |                      | HUF /      | HUF:     | 2      | 2014.09.29 | 1          | - :            | 1,          | ,0000 |
| Megjegyzés a tételsorhoz:                              |                               |                      | HUF /      | EUR:     | 2      | 2014.09.29 | 1000       | <del>,</del> - | 3,          | ,1970 |
| Amortizációs időszak: 2014                             | - 2014                        | ł                    | ✓ HUF /    | HUF:     | 2      | 2014.09.29 | 1          | - :            | 1,          | ,0000 |
| ÁFA (HUF)                                              | 24 300,00                     |                      | Tétel      | Egységár | Netto  | 5          | ÁFA        | Bruttó         |             |       |
|                                                        |                               |                      |            | HUF      | 90 000 | ),00 90    | 000,00     | 24 300,00      | 114 300,00  | -     |
|                                                        |                               |                      |            | (EUR)    | 28     | 7,73       | 287,73     | 77,69          | 365,42      | - []  |
| Sorhoz tartozó főkönyvi bontás                         |                               |                      |            | (HUP)    | 90 000 | ,00 90     | 000,00     | 24 500,00      | 114 300,00  | L     |
| 🗄 🛯 🗶 🗍 🕹 , összesen: 1 📄 🕅 🕂 🔆                        |                               |                      |            |          |        |            |            |                |             |       |

Innentől a számlázási folyamat ugyanúgy történik, ahogy a korábbiakban leírásra került (amikor közvetlenül a pozícióból (Küldeményfelvételből) indítottuk el a számlázást.

## ADATKAPCSOLAT A KÖNYVELŐ-PROGRAMOKKAL

A SelExped szoftverrendszer könyvelést nem tartalmaz, adat viszont könyvelő programoknak könyvelésre készen többféleképpen is át tud adni:

- megadott elrendezésben a programból a szükséges adatok kiexportálhatók Excelbe, majd az a könyvelőnek elküldhető
- igény esetén, egyedi fejlesztés keretében automatikus adatkapcsolatot is ki tudunk alakítani az ügyfél által megjelölt könyvelő programmal.